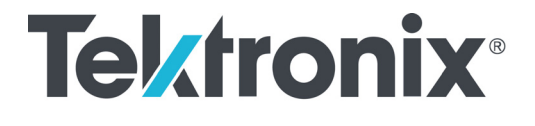

## AWG70001B and AWG70002B Arbitrary Waveform Generators Specifications and Performance Verification Includes AWGSYNC01 Synchronization Hub Specifications

**Technical Reference** 

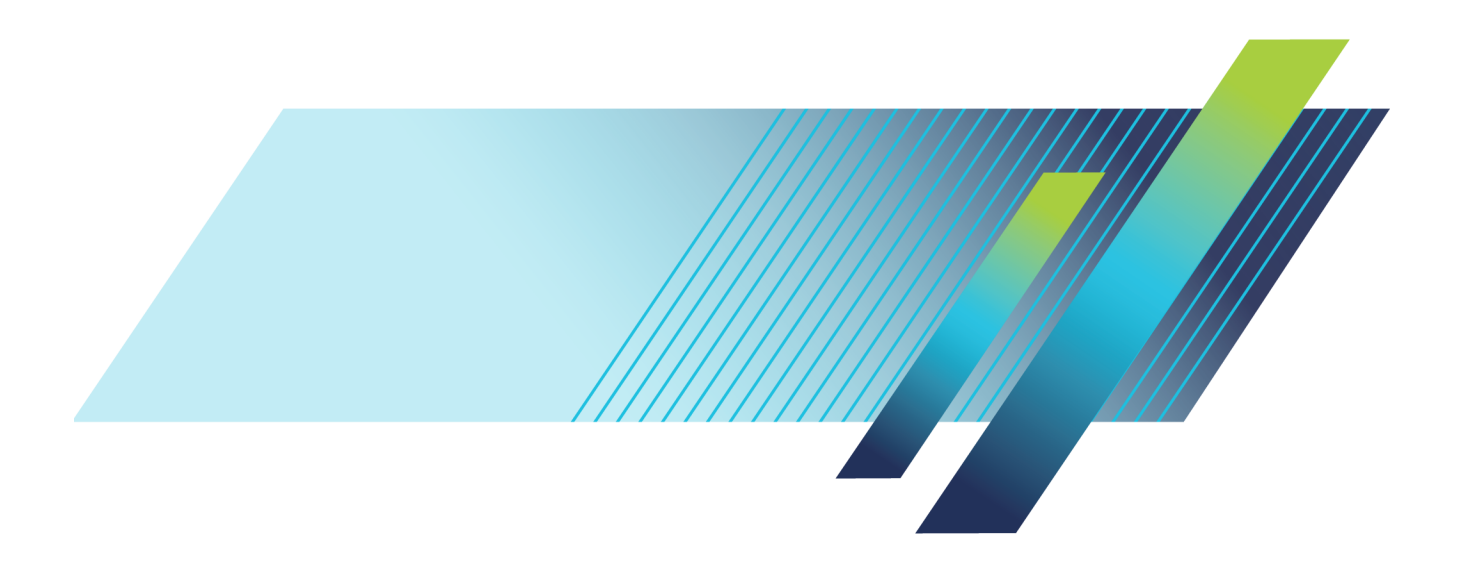

# Tektronix<sup>®</sup>

AWG70001B and AWG70002B Arbitrary Waveform Generators Specifications and Performance Verification Includes AWGSYNC01 Synchronization Hub Specifications

**Technical Reference** 

#### Warning

The servicing instructions are for use by qualified personnel only. To avoid personal injury, do not perform any servicing unless you are qualified to do so. Refer to all safety summaries before performing service.

www.tek.com

077-1453-00

Copyright © Tektronix. All rights reserved. Licensed software products are owned by Tektronix or its subsidiaries or suppliers, and are protected by national copyright laws and international treaty provisions.

Tektronix products are covered by U.S. and foreign patents, issued and pending. Information in this publication supersedes that in all previously published material. Specifications and price change privileges reserved.

TEKTRONIX and TEK are registered trademarks of Tektronix, Inc.

#### **Contacting Tektronix**

Tektronix, Inc. 14150 SW Karl Braun Drive P.O. Box 500 Beaverton, OR 97077 USA

For product information, sales, service, and technical support:

- In North America, call 1-800-833-9200.
- Worldwide, visit www.tek.com to find contacts in your area.

# **Table of Contents**

| General safety summary              | v   |
|-------------------------------------|-----|
| Service safety summary              | vii |
| Preface                             | ix  |
| Related documents                   | ix  |
| Specifications                      | 1   |
| Performance conditions              | 1   |
| Electrical specifications           | 2   |
| Mechanical characteristics          | 20  |
| Environmental characteristics       | 22  |
| AWGSYNC01                           | 23  |
| Electrical specifications           | 23  |
| Mechanical characteristics          | 26  |
| Performance verification procedures | 27  |
| Input and output options            | 28  |
| Instrument interface overview       | 29  |
| Brief procedures                    | 33  |
| Diagnostics                         | 33  |
| Calibration                         | 34  |
| Functional test                     | 36  |
| Performance tests                   | 49  |
| Prerequisites                       | 49  |
| Required equipment                  | 49  |
| 10 MHz reference frequency accuracy | 51  |
| Analog amplitude accuracy           | 52  |
| Marker high and low level accuracy  | 56  |
| Test record                         | 61  |
|                                     |     |

# **List of Figures**

| 21 |
|----|
| 34 |
| 35 |
| 37 |
| 39 |
| 40 |
| 42 |
| 43 |
| 44 |
| 45 |
| 46 |
| 51 |
| 52 |
| 53 |
| 56 |
|    |

# **List of Tables**

| Table i: Related documents                                                                | ix |
|-------------------------------------------------------------------------------------------|----|
| Table 1: Run mode                                                                         | 2  |
| Table 2: Arbitrary waveform                                                               | 2  |
| Table 3: Sample clock generator                                                           | 3  |
| Table 4: Analog output.                                                                   | 3  |
| Table 5: SFDR, AWG70001B and AWG70002B operating at 25 GS/s <sup>1</sup>                  | 7  |
| Table 6: SFDR, AWG70001B operating at 50 GS/s <sup>1</sup>                                | 7  |
| Table 7: SFDR, AWG70002B operating at 8 GS/s <sup>1</sup>                                 | 8  |
| Table 8: SFDR, AWG70002B operating at 16 GS/s <sup>1</sup>                                | 8  |
| Table 9: Phase noise with jitter reduction, AWG70001B operating at 50 GS/s                | 8  |
| Table 10: Phase noise with jitter reduction, AWG70001B and AWG70002B operating at 25 GS/s | 9  |
| Table 11: Phase noise with jitter reduction, AWG70002B operating at 8 GS/s                | 9  |
| Table 12: Phase noise with jitter reduction, AWG70002B operating at 16 GS/s               | 9  |
| Table 13: Phase noise without jitter reduction, AWG70001B operating at 49.998998 GS/s     | 10 |
| Table 14: Phase noise without jitter reduction, AWG70001B and AWG70002B operating at      |    |
| 24.998998 GS/s                                                                            | 10 |
| Table 15: Phase noise without jitter reduction, AWG70002B operating at 7.998997998 GS/s   | 10 |
| Table 16: Phase noise without jitter reduction, AWG70002B operating at 15.998997998 GS/s  | 10 |
| Table 17: AC analog output (AWG70001B, Option AC)                                         | 11 |
| Table 18: Marker output    Marker output                                                  | 13 |
| Table 19: Clock output                                                                    | 14 |
| Table 20: Clock input                                                                     | 14 |
| Table 21: Trigger input                                                                   | 14 |
| Table 22: Reference clock input                                                           | 15 |
| Table 23: Sync clock output.                                                              | 16 |
| Table 24: Sequencer.                                                                      | 16 |
| Table 25: Pattern Jump Input.                                                             | 17 |
| Table 26: Streaming ID connector                                                          | 18 |
| Table 27: Aux out connectors                                                              | 18 |
| Table 28: 10 MHz reference clock output                                                   | 19 |
| Table 29: Sync port.                                                                      | 19 |
| Table 30: CPU module and peripheral devices.                                              | 19 |
| Table 31: Display                                                                         | 19 |
| Table 32: Power supply                                                                    | 20 |
| Table 33: Mechanical characteristics.                                                     | 20 |
| Table 34: Environmental characteristics                                                   | 22 |
| Table 35: Electrical specifications                                                       | 23 |
| Table 36: Power supply                                                                    | 26 |
|                                                                                           |    |

| Table 37: Mechanical characteristics                 | 26 |
|------------------------------------------------------|----|
| Table 38: Required equipment for the functional test | 36 |
| Table 39: Test waveforms                             | 36 |
| Table 40: Required equipment for performance tests   | 49 |
| Table 41: Performance test waveforms                 | 50 |
| Table 42: Analog amplitude accuracy                  | 54 |
| Table 43: Marker high level accuracy                 | 57 |
| Table 44: Marker low level accuracy                  | 59 |

# General safety summary

Review the following safety precautions to avoid injury and prevent damage to this product or any products connected to it.

To avoid potential hazards, use this product only as specified.

Only qualified personnel should perform service procedures.

**To avoid fire or personal** injury Use proper power cord. Use only the power cord specified for this product and certified for the country of use.

**Ground the product.** This product is grounded through the grounding conductor of the power cord. To avoid electric shock, the grounding conductor must be connected to earth ground. Before making connections to the input or output terminals of the product, ensure that the product is properly grounded.

**Observe all terminal ratings.** To avoid fire or shock hazard, observe all ratings and markings on the product. Consult the product manual for further ratings information before making connections to the product.

Do not apply a potential to any terminal, including the common terminal, that exceeds the maximum rating of that terminal.

**Power disconnect.** The power cord disconnects the product from the power source. Do not block the power cord; it must remain accessible to the user at all times.

**Do not operate without covers.** Do not operate this product with covers or panels removed.

**Do not operate with suspected failures.** If you suspect that there is damage to this product, have it inspected by qualified service personnel.

**Avoid exposed circuitry.** Do not touch exposed connections and components when power is present.

Do not operate in wet/damp conditions.

Do not operate in an explosive atmosphere.

Keep product surfaces clean and dry.

**Provide proper ventilation.** Refer to the manual's installation instructions for details on installing the product so it has proper ventilation.

Terms in this manual

These terms may appear in this manual:

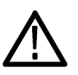

**WARNING.** Warning statements identify conditions or practices that could result in injury or loss of life.

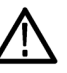

**CAUTION.** Caution statements identify conditions or practices that could result in damage to this product or other property.

Symbols and terms on the product

These terms may appear on the product:

- DANGER indicates an injury hazard immediately accessible as you read the marking.
- WARNING indicates an injury hazard not immediately accessible as you read the marking.
- CAUTION indicates a hazard to property including the product.

The following symbol(s) may appear on the product:

(Earth) Terminal

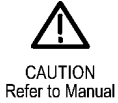

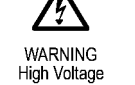

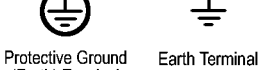

al Chassis Ground

 $\mathcal{H}$ 

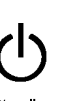

Standby

# Service safety summary

Only qualified personnel should perform service procedures. Read this *Service safety summary* and the *General safety summary* before performing any service procedures.

**Do not service alone.** Do not perform internal service or adjustments of this product unless another person capable of rendering first aid and resuscitation is present.

**Disconnect power.** To avoid electric shock, switch off the instrument power, then disconnect the power cord from the mains power.

**Use care when servicing with power on**. Dangerous voltages or currents may exist in this product. Disconnect power, remove battery (if applicable), and disconnect test leads before removing protective panels, soldering, or replacing components.

To avoid electric shock, do not touch exposed connections.

# Preface

This manual contains specifications and performance verification procedures for the AWG70000B Series Arbitrary Waveform Generators and the AWGSYNC01 Synchronization Hub.

### **Related documents**

The following user documents are also available for this product.

The documents are available for download from the Tektronix website.

| ltem                                              | Description                                                                                           |
|---------------------------------------------------|----------------------------------------------------------------------------------------------------|
| AWG70000B Series Installation and Safety Manual   | This document provides safety information and<br>how to install the AWG70000B generators.             |
|                                                   | Tektronix Part Number 0713597xx                                                                       |
| AWGSYNC01 Installation and Safety<br>Manual       | This document provides safety information<br>and how to install the AWGSYNC01<br>Synchronization Hub. |
|                                                   | Tektronix Part Number 0713292xx                                                                       |
| AWG70000 Series Programmer                        | This document provides programming information.                                                       |
|                                                   | 0771452xx                                                                                             |
| AWG70000 Series Help System<br>(converted to PDF) | This document is a PDF output of the entire AWG70000 help system.                                     |
|                                                   | Tektronix Part Number 0771446xx                                                                       |

#### Preface

# **Specifications**

This section contains the specifications for the AWG70000B series Arbitrary Waveform Generators and the AWGSYNC01 Synchronization Hub. The generators are covered together in the first part, followed by the separate AWGSYNC01 information.

All specifications are typical unless noted as warranted. Warranted specifications marked with the  $\nvdash$  symbol are checked in this manual.

### **Performance conditions**

To meet specifications, the following conditions must be met:

- The instrument must have been calibrated/adjusted at an ambient temperature between +20 °C and +30 °C.
- The instrument must be operating within the environmental limits. (See Table 34 on page 22.)
- The instrument must be powered from a source that meets the power specifications. (See Table 32 on page 20.)
- The instrument must have been operating continuously for at least 20 minutes within the specified operating temperature range.

### **Electrical specifications**

Table 1: Run mode

| Characteristics           | Description                                                                                                    |
|---------------------------|----------------------------------------------------------------------------------------------------|
| Continuous mode           | A waveform is output continuously.                                                                                                    |
| Triggered mode            | A waveform is output only once when a trigger signal is applied. After the waveform is output, the instrument waits for the next trigger signal. |
| Triggered continuous mode | A waveform is output continuously after a trigger signal is applied.                                                                             |

#### Table 2: Arbitrary waveform

| Characteristics                | Description                                                                       |  |
|--------------------------------|-----------------------------------------------------------------------------------|--|
| Waveform memory                |                                                                                   |  |
| AWG70001B                      |                                                                                   |  |
| Standard                       | 2 G $(2^{31})$ samples                                                            |  |
| With optional memory expansion | 16 G ( $2^{34}$ ) samples when sample rate is <25 GS/s (non-interleaved)          |  |
|                                | 32 G $(2^{35})$ samples when sample rate is >25 GS/s (interleaved)                |  |
| AWG70002B                      |                                                                                   |  |
| Standard                       | 2 G $(2^{31})$ samples per channel                                                |  |
| With optional memory expansion | 16 G $(2^{34})$ samples per channel                                               |  |
| Minimum waveform size          |                                                                                   |  |
| AWG70001B                      |                                                                                   |  |
| Continuous run mode            | 1 point                                                                           |  |
| Triggered run modes            | 4800 points                                                                       |  |
| AWG70002B                      |                                                                                   |  |
| Continuous run mode            | 1 point                                                                           |  |
| Triggered run modes            | 2400 points                                                                       |  |
| Waveform granularity           |                                                                                   |  |
| AWG70001B                      |                                                                                   |  |
| Continuous run mode            | 2 points                                                                          |  |
| Triggered run modes            | 2 points                                                                          |  |
| AWG70002B                      |                                                                                   |  |
| Continuous run mode            | 1 point                                                                           |  |
| Triggered run modes            | 1 point                                                                           |  |
| Waveform interleaving          | Interleaving is performed without zeroing.                                        |  |
| AWG70001B                      | Non-interleaved when ≤25 GS/s, interleaved when >25 GS/s                          |  |
| AWG70002B                      | Non-interleaved at all sample rates                                               |  |
| DAC resolution                 | 8-bit, 9-bit, or 10-bit                                                           |  |
|                                | 10-bit mode, markers are not available                                            |  |
|                                | 9-bit mode, marker M1 is available<br>8-bit mode, markers M1 and M2 are available |  |
|                                | o bit mode, markers with and wizh are available                                   |  |

#### Table 3: Sample clock generator

| Characteristics          | Description                                                                                                    |
|--------------------------|----------------------------------------------------------------------------------------------------|
| Range                    |                                                                                                    |
| AWG70001B Option 150     | 1.49 kS/s to 50 GS/s                                                                                                    |
| AWG70002B Option 225     | 1.49 kS/s to 25 GS/s                                                                                                    |
| AWG70002B Option 216     | 1.49 kS/s to 16 GS/s                                                                                                    |
| AWG70002B Option 208     | 1.49 kS/s to 8 GS/s                                                                                                    |
| Resolution               |                                                                                                    |
| With jitter reduction    | 3 digits                                                                                                    |
| Without jitter reduction | 8 digits                                                                                                    |
| Phase adjustment         | Used to manually align the outputs with other generators or instruments.                                                                                                    |
| Range                    | -10,800° to +10,800°                                                                                                    |
| Resolution               | 1°                                                                                                    |
| Table 4: Analog output   |                                                                                                    |
| Characteristics          | Description                                                                                                    |
| Connector type           | Aeroflex/Weinschel Planar Crown Universal Connector System with SMA female adapter                                                                                                    |
| Number of outputs        | AWG70001B: 1                                                                                                    |
|                          | AWG70002B: 2                                                                                                    |
| Type of outputs          | (+) and (-) complementary output                                                                                                    |
| ON/OFF control           | Independent control for each analog output complementary pair                                                                                                    |
| Output impedance         | 50 Ω                                                                                                    |
| VSWR                     |                                                                                                    |
| AWG70001B                | DC to ≤5 GHz = 1.32:1                                                                                                    |
|                          | >5 GHz to ≤10 GHz = 1.52:1                                                                                                    |
|                          | >10 GHz to 20 GHz = 1.73:1                                                                                                    |
| AWG70002B                | DC to 10 GHz = 1.61:1                                                                                                    |
| Amplitude                | Independent control for each channel                                                                                                    |
| Range                    | 0.25 $V_{p-p}$ to 0.5 $V_{p-p}$ into 50 $\Omega$ single-ended                                                                                                    |
|                          | 0.5 $V_{p,p}$ to 1.0 $V_{p,p}$ into 100 $\Omega$ differential                                                                                                    |
| Resolution               | 1 mV                                                                                                    |
| DC accuracy (warranted)  | ±(2% of amplitude + 1 mV)                                                                                                    |
| Amplitude flatness       | Flatness is measured as the deviation from the ideal $sin(x)/x$ response curve of the DAC at the specified sample rate. The response is mathematically removed from the measured data. |
| AWG70001B                | +1.8 dB to -1.8 dB up to 10 GHz                                                                                                    |

+1.8 dB to –3 dB from 10 GHz to 15 GHz

+0.8 dB to -1.5 dB up to 10 GHz

AWG70002B

#### Table 4: Analog output (cont.)

| Characteristics                  | Description                                                                                                    |
|----------------------------------|----------------------------------------------------------------------------------------------------|
| Sin(x)/x bandwidth               | The sin(x)/x bandwidth can be solved for using the following equation:                                                                                             |
|                                  | $20 * \log (\sin(x)/x) = -3$                                                                                                    |
|                                  | For interleaved waveforms: $x = 2\pi$ * fout ÷ fsample                                                                                                    |
|                                  | For non-interleaved waveforms: $x = \pi^*$ fout $\div$ fsample                                                                                                    |
|                                  | fsample = sample rate                                                                                                    |
|                                  | fout = sin(x)/x bandwidth                                                                                                    |
| AWG70001B                        | ≤ 25 GS/s (non-interleaved): 11.1 GHz × fsample ÷ 25 GS/s                                                                                                    |
|                                  | > 25 GS/s (interleaved): 11.1 GHz × fsample ÷ 50 GS/s                                                                                                    |
| AWG70002B                        | 11.1 GHz * fsample ÷ 25 GS/s                                                                                                    |
| Analog bandwidth                 | Analog bandwidth is measured with the ideal sin(x)/x response curve of the DAC mathematically removed from the measured data.                                      |
| AWG70001B                        | 15 GHz at 50 GS/s                                                                                                    |
| AWG70002B                        | 13.5 GHz at 25 GS/s                                                                                                    |
| Rise/fall time                   | When operating in interleaved mode, rising and falling edges are created using two sample points. As a result, the rise/fall time is dependent on the sample rate. |
| AWG70001B                        | ≤ 25 GS/s: < 23 ps                                                                                                    |
|                                  | at 30 GS/s: < 42 ps                                                                                                    |
|                                  | at 40 GS/s: < 32 ps                                                                                                    |
|                                  | at 50 GS/s: < 27 ps                                                                                                    |
| AWG70002B                        | < 22 ps                                                                                                    |
| Aberrations                      | <18% $_{p-p}$ for the first 100 ps following the step transition with 100% reference at 1 ns.                                                                      |
| Skew between (+) and (-) outputs | < 5 ps                                                                                                    |
|                                  |                                                                                                    |

#### Table 4: Analog output (cont.)

| Characteristics                                    | Description              |              |  |
|----------------------------------------------------|--------------------------|--------------|--|
| Harmonic distortion                                | Measured with a balun.   |              |  |
| AWG70001B and<br>AWG70002B                         |                          |              |  |
| Operating at 25 GS/s                               | Output Frequency         | 2nd harmonic |  |
|                                                    | <2 GHz                   | < -60 dBc    |  |
|                                                    | 2 GHz – 6 GHz            | < –50 dBc    |  |
|                                                    | >6 GHz                   | < -42 dBc    |  |
|                                                    |                          | 3rd harmonic |  |
|                                                    | <1 GHz:                  | < -60 dBc    |  |
|                                                    | 1 GHz – 2 GHz            | < –50 dBc    |  |
|                                                    | >2 GHz                   | < -40 dBc    |  |
| AWG70002B                                          |                          |              |  |
| Operating at 8 GS/s                                | Output Frequency         | 2nd harmonic |  |
|                                                    | <1 GHz                   | < -60 dBc    |  |
|                                                    | 1 GHz – 3.2 GHz          | < –55 dBc    |  |
|                                                    |                          | 3rd harmonic |  |
|                                                    | <1 GHz:                  | < -60 dBc    |  |
|                                                    | 1 GHz – 3.2 GHz          | < -50 dBc    |  |
| Operating at 16 GS/s                               |                          | 2nd harmonic |  |
|                                                    | <1 GHz                   | < -60 dBc    |  |
|                                                    | 1 GHz – 4 GHz            | < –55 dBc    |  |
|                                                    | >4 GHz                   | < –50 dBc    |  |
|                                                    |                          | 3rd harmonic |  |
|                                                    | <1 GHz:                  | < -60 dBc    |  |
|                                                    | 1 GHz – 2 GHz            | < –50 dBc    |  |
|                                                    | >2 GHz                   | < -40 dBc    |  |
| SFDR                                               |                          |              |  |
| AWG70001B and<br>.AWG70002B operating<br>at 25 GSs | (See Table 5 on page 7.) |              |  |
| AWG70001B operating at 50 GSs                      | (See Table 6 on page 7.) |              |  |
| AWG70002B operating at 8 GSs                       | (See Table 7 on page 8.) |              |  |
| AWG70002B operating at 16 GSs                      | (See Table 8 on page 8.) |              |  |

#### Table 4: Analog output (cont.)

| Characteristics                                          | Description                                                                                        |
|----------------------------------------------------------|----------------------------------------------------------------------------------------------------|
| ENOB                                                     |                                                                                                    |
| AWG70001B                                                | 4.6 bits at 14.990 GHz                                                                             |
|                                                          | All noise and distortion DC - 20 GHz                                                               |
| AWG70002B                                                | 5.6 bits at 9.990 GHz                                                                              |
|                                                          | All noise and distortion DC - 12.5 GHz                                                             |
| Phase noise with jitter reduction                        |                                                                                                    |
| AWG70001B operating at<br>50 GSs                         | (See Table 9 on page 8.)                                                                           |
| AWG70001B and<br>AWG70002B operating at<br>25 GSs        | (See Table 10 on page 9.)                                                                          |
| AWG70002B operating at 8 GSs                             | (See Table 11 on page 9.)                                                                          |
| AWG70002B operating at<br>16 GSs                         | (See Table 12 on page 9.)                                                                          |
| Phase noise without jitter reduction                     |                                                                                                    |
| AWG70001B operating at 49.998998 GSs                     | (See Table 13 on page 10.)                                                                         |
| AWG70001B and<br>AWG70002B operating at<br>24.998998 GSs | (See Table 14.)                                                                                    |
| AWG70002B operating at 7.998997998 GSs                   | (See Table 15 on page 10.)                                                                         |
| AWG70002B operating at 15.998997998 GSs                  | (See Table 16 on page 10.)                                                                         |
| Random jitter on clock pattern                           | 0.25 ps <sub>rms</sub>                                                                             |
|                                                          | Using 0101 clock pattern with 500 mV <sub>p-p</sub> amplitude.                                     |
| Total jitter on random pattern                           | 10 ps <sub>p-p</sub>                                                                               |
|                                                          | Using PRBS pattern with 500 mV $_{\rm p-p}$ amplitude, measured at Bit Error Rate of 1e $^{-12}$ . |
| Interleave adjustment<br>(AWG70001B only)                |                                                                                                    |
| Phase adjustment range                                   | -180° to +180°                                                                                     |
| Phase adjustment resolution                              | 1°                                                                                                 |
| Amplitude matching range                                 | ±10% of amplitude setting                                                                          |
| Inter-channel skew control<br>(AWG70002B only)           |                                                                                                    |
| Range                                                    | –100 ps to +100 ps                                                                                 |
| Resolution                                               | 1 ps                                                                                               |
| Accuracy                                                 | ±5 ps                                                                                              |

| Analog channel<br>output frequency | In band performance<br>measured across | Specification | Adjacent band<br>performance<br>measured across | Specification |
|------------------------------------|----------------------------------------|---------------|-------------------------------------------------|---------------|
| 100 MHz                            | DC – 1 GHz                             | –80 dBc       | DC – 10 GHz                                     | –72 dBc       |
| DC – 500 MHz                       | DC – 500 MHz                           | –70 dBc       | DC – 1.5 GHz                                    | –66 dBc       |
| DC – 1 GHz                         | DC – 1 GHz                             | –63 dBc       | DC – 3 GHz                                      | –63 dBc       |
| DC – 2 GHz                         | DC – 2 GHz                             | –62 dBc       | DC – 6 GHz                                      | –60 dBc       |
| DC – 3 GHz                         | DC – 3 GHz                             | –60 dBc       | DC – 6 GHz                                      | –52 dBc       |
| DC – 5 GHz                         | DC – 5 GHz                             | –52 dBc       | DC – 6 GHz                                      | –52 dBc       |
| 5 – 6 GHz                          | 5 – 6 GHz                              | –52 dBc       | 3 – 9 GHz                                       | –40 dBc       |
| 6 – 7 GHz                          | 6 – 7 GHz                              | –42 dBc       | 4 – 10 GHz                                      | –42 dBc       |
| 7 – 8 GHz                          | 7 – 8 GHz                              | –55 dBc       | 6 – 12.5 GHz                                    | –50 dBc       |
| 8 – 10 GHz                         | 8 – 10 GHz                             | –50 dBc       | 6 – 12.5 GHz                                    | –50 dBc       |

#### Table 5: SFDR, AWG70001B and AWG70002B operating at 25 GS/s<sup>1</sup>

<sup>1</sup> Measured with a balun, excluding harmonics.

#### Table 6: SFDR, AWG70001B operating at 50 GS/s<sup>1</sup>

| Analog channel   | In hand performance |               | Adjacent band   |               |
|------------------|---------------------|---------------|-----------------|---------------|
| output frequency | measured across     | Specification | measured across | Specification |
| 100 MHz          | DC – 1 GHz          | -80 dBc       | DC – 10 GHz     | -72 dBc       |
| DC – 500 MHz     | DC – 500 MHz        | –70 dBc       | DC – 1.5 GHz    | –66 dBc       |
| DC – 1 GHz       | DC – 1 GHz          | –63 dBc       | DC – 3 GHz      | –63 dBc       |
| DC – 2 GHz       | DC –2 GHz           | –62 dBc       | DC – 6 GHz      | –60 dBc       |
| DC – 3 GHz       | DC –3 GHz           | –60 dBc       | DC – 6 GHz      | –52 dBc       |
| DC – 5 GHz       | DC – 5 GHz          | –52 dBc       | DC – 6 GHz      | –52 dBc       |
| 5 – 6 GHz        | 5 – 6 GHz           | –52 dBc       | 3 – 9 GHz       | –40 dBc       |
| 6 – 7 GHz        | 6 – 7 GHz           | –42 dBc       | 4 – 10 GHz      | –42 dBc       |
| 7 – 8 GHz        | 7 – 8 GHz           | –60 dBc       | 6 – 12.5 GHz    | –52 dBc       |
| 8 – 10 GHz       | 8 – 10 GHz          | –50 dBc       | 6 – 12.5 GHz    | –52 dBc       |
| 10 – 12 GHz      | 10 – 12 GHz         | –53 dBc       | 6 – 12.5 GHz    | –50 dBc       |
| 12 – 13 GHz      | 12 – 13 GHz         | –22 dBc       | 10 – 15 GHz     | –22 dBc       |
| 13 – 14 GHz      | 13 – 14 GHz         | –54 dBc       | 11 – 16 GHz     | -20 dBc       |
| 14 – 16 GHz      | 14 – 16 GHz         | –46 dBc       | 13 – 18 GHz     | –38 dBc       |

| Analog channel<br>output frequency | In band performance<br>measured across | Specification | Adjacent band<br>performance<br>measured across | Specification |
|------------------------------------|----------------------------------------|---------------|-------------------------------------------------|---------------|
| 16 – 18.5 GHz                      | 16 – 18.5 GHz                          | –42 dBc       | 14 – 20 GHz                                     | -30 dBc       |
| 18.5 – 20 GHz                      | 18.5 – 20 GHz                          | –28 dBc       | 16 – 20 GHz                                     | -24 dBc       |

#### Table 6: SFDR, AWG70001B operating at 50 GS/s<sup>1</sup> (cont.)

<sup>1</sup> Measured with a balun, excluding harmonics.

#### Table 7: SFDR, AWG70002B operating at 8 GS/s<sup>1</sup>

| Analog channel<br>output frequency | In band performance<br>measured across | Specification | Adjacent band<br>performance<br>measured across | Specification |  |
|------------------------------------|----------------------------------------|---------------|-------------------------------------------------|---------------|--|
| 100 MHz                            | DC – 1 GHz                             | –80 dBc       | DC – 3 GHz                                      | –72 dBc       |  |
| 0 – 500 MHz                        | DC – 500 MHz                           | –68 dBc       | DC – 1.5 GHz                                    | –66 dBc       |  |
| DC – 1 GHz                         | DC – 1 GHz                             | –63 dBc       | DC – 3 GHz                                      | –63 dBc       |  |
| DC – 2 GHz                         | DC – 2 GHz                             | –60 dBc       | DC – 4 GHz                                      | –60 dBc       |  |
| DC – 2.6 GHz                       | DC –2.6 GHz                            | –55 dBc       | DC – 4 GHz                                      | –52 dBc       |  |
| DC – 3.2 GHz                       | DC – 3.2 GHz                           | –47 dBc       | DC – 4 GHz                                      | –47 dBc       |  |

1 Measured with a balun, excluding harmonics.

#### Table 8: SFDR, AWG70002B operating at 16 GS/s<sup>1</sup>

| Analog channel<br>output frequency | In band performance<br>measured across | Specification | Adjacent band<br>performance<br>measured across | Specification |  |
|------------------------------------|----------------------------------------|---------------|-------------------------------------------------|---------------|--|
| 100 MHz                            | DC – 1 GHz                             | –80 dBc       | DC – 3 GHz                                      | –72 dBc       |  |
| 0 – 500 MHz                        | DC – 500 MHz                           | –68 dBc       | DC – 1.5 GHz                                    | –66 dBc       |  |
| DC – 1 GHz                         | DC – 1 GHz                             | –62 dBc       | DC – 3 GHz                                      | –63 dBc       |  |
| DC – 2 GHz                         | DC – 2 GHz                             | –60 dBc       | DC – 6 GHz                                      | –58 dBc       |  |
| DC – 3.5 GHz                       | DC –3.5 GHz                            | –57 dBc       | DC – 8 GHz                                      | –40 dBc       |  |
| 3.5 – 4.5 GHz                      | 3.5 – 4.5 GHz                          | –42 dBc       | DC – 8 GHz                                      | –42 dBc       |  |
| 4.5 – 6.4 GHz                      | 4.5 – 6.4 GHz                          | –52 dBc       | DC – 8 GHz                                      | –42 dBc       |  |

1 Measured with a balun, excluding harmonics.

#### Table 9: Phase noise with jitter reduction, AWG70001B operating at 50 GS/s

|         | Analog output frequency |             |             |            |  |
|---------|-------------------------|-------------|-------------|------------|--|
| Offset  | 100 MHz                 | 1 GHz       | 10 GHz      | 16 GHz     |  |
| 100 Hz  | –116 dBc/Hz             | –94 dBc/Hz  | –75 dBc/Hz  | –70 dBc/Hz |  |
| 1 kHz   | –134 dBc/Hz             | –116 dBc/Hz | –95 dBc/Hz  | –91 dBc/Hz |  |
| 10 kHz  | –136 dBc/Hz             | –119 dBc/Hz | –101 dBc/Hz | –96 dBc/Hz |  |
| 100 kHz | –138 dBc/Hz             | –118 dBc/Hz | –99 dBc/Hz  | –96 dBc/Hz |  |

| Analog output frequency |             |             |             |             |  |
|-------------------------|-------------|-------------|-------------|-------------|--|
| Offset                  | 100 MHz     | 1 GHz       | 10 GHz      | 16 GHz      |  |
| 1 MHz                   | –150 dBc/Hz | –132 dBc/Hz | –112 dBc/Hz | –108 dBc/Hz |  |
| 10 MHz                  | –156 dBc/Hz | –157 dBc/Hz | –138 dBc/Hz | –130 dBc/Hz |  |

#### Table 9: Phase noise with jitter reduction, AWG70001B operating at 50 GS/s (cont.)

Table 10: Phase noise with jitter reduction, AWG70001B and AWG70002B operating at 25 GS/s

|         |             | Analog output frequ | Jency       |  |
|---------|-------------|---------------------|-------------|--|
| Offset  | 100 MHz     | 1 GHz               | 10 GHz      |  |
| 100 Hz  | –115 dBc/Hz | –95 dBc/Hz          | –76 dBc/Hz  |  |
| 1 kHz   | –134 dBc/Hz | –115 dBc/Hz         | –86 dBc/Hz  |  |
| 10 kHz  | -138 dBc/Hz | –121 dBc/Hz         | –102 dBc/Hz |  |
| 100 kHz | –138 dBc/Hz | –118 dBc/Hz         | –100 dBc/Hz |  |
| 1 MHz   | –150 dBc/Hz | –132 dBc/Hz         | –113 dBc/Hz |  |
| 10 MHz  | –155 dBc/Hz | –157 dBc/Hz         | -138 dBc/Hz |  |

Table 11: Phase noise with jitter reduction, AWG70002B operating at 8 GS/s

|         | Analog output frequency |               |               |              |  |
|---------|-------------------------|---------------|---------------|--------------|--|
| Offset  | 100 MHz                 | 1 GHz         | 2 GHz         | 3 GHz        |  |
| 100 Hz  | –110 dBc/Hz             | –89 dBc/Hz    | –83 dBc/Hz    | –80 dBc/Hz   |  |
| 1 kHz   | –127 dBc / Hz           | –109 dBc / Hz | –102 dBc / Hz | –99 dBc / Hz |  |
| 10 kHz  | –134 dBc/Hz             | –115 dBc/Hz   | –108 dBc/Hz   | –107 dBc/Hz  |  |
| 100 kHz | –134 dBc/Hz             | –113 dBc/Hz   | –106 dBc/Hz   | –104 dBc/Hz  |  |
| 1 MHz   | –142 dBc/Hz             | –121 dBc/Hz   | –114 dBc/Hz   | –112 dBc/Hz  |  |
| 10 MHz  | –154 dBc/Hz             | –149 dBc/Hz   | –144 dBc/Hz   | –141 dBc/Hz  |  |

#### Table 12: Phase noise with jitter reduction, AWG70002B operating at 16 GS/s

|         | Analog output frequency |               |               |              |              |  |  |
|---------|-------------------------|---------------|---------------|--------------|--------------|--|--|
| Offset  | 100 MHz                 | 1 GHz         | 2 GHz         | 3 GHz        | 4 GHz        |  |  |
| 100 Hz  | –112 dBc/Hz             | –90 dBc/Hz    | –87 dBc/Hz    | –82 dBc/Hz   | –80 dBc/Hz   |  |  |
| 1 kHz   | –128 dBc / Hz           | –109 dBc / Hz | –103 dBc / Hz | –99 dBc / Hz | –97 dBc / Hz |  |  |
| 10 kHz  | –134 dBc/Hz             | –116 dBc/Hz   | –110 dBc/Hz   | –106 dBc/Hz  | –104 dBc/Hz  |  |  |
| 100 kHz | –133 dBc/Hz             | –113 dBc/Hz   | –108 dBc/Hz   | –104 dBc/Hz  | –101 dBc/Hz  |  |  |
| 1 MHz   | –141 dBc/Hz             | –122 dBc/Hz   | –116 dBc/Hz   | –113 dBc/Hz  | –110 dBc/Hz  |  |  |
| 10 MHz  | –154 dBc/Hz             | –150 dBc/Hz   | –147 dBc/Hz   | –143 dBc/Hz  | –140 dBc/Hz  |  |  |

#### Specifications

|         | Analog output frequency |             |             |             |  |
|---------|-------------------------|-------------|-------------|-------------|--|
| Offset  | 100 MHz                 | 1 GHz       | 10 GHz      | 16 GHz      |  |
| 100 Hz  | –110 dBc/Hz             | –89 dBc/Hz  | –69 dBc/Hz  | –67 dBc/Hz  |  |
| 1 kHz   | –125 dBc/Hz             | –105 dBc/Hz | –84 dBc/Hz  | –82 dBc/Hz  |  |
| 10 kHz  | –130 dBc/Hz             | –110 dBc/Hz | –94 dBc/Hz  | –89 dBc/Hz  |  |
| 100 kHz | –126 dBc/Hz             | –106 dBc/Hz | –89 dBc/Hz  | –85 dBc/Hz  |  |
| 1 MHz   | –139 dBc/Hz             | –119 dBc/Hz | –104 dBc/Hz | –100 dBc/Hz |  |
| 10 MHz  | –145 dBc/Hz             | –128 dBc/Hz | –111 dBc/Hz | –106 dBc/Hz |  |

#### Table 13: Phase noise without jitter reduction, AWG70001B operating at 49.998998 GS/s

Table 14: Phase noise without jitter reduction, AWG70001B and AWG70002B operating at 24.998998 GS/s

|         | Analog output frequency |             |             |  |  |
|---------|-------------------------|-------------|-------------|--|--|
| Offset  | 100 MHz                 | 1 GHz       | 10 GHz      |  |  |
| 100 Hz  | –104 dBc/Hz             | –92 dBc/Hz  | –74 dBc/Hz  |  |  |
| 1 kHz   | –124 dBc/Hz             | –105 dBc/Hz | –83 dBc/Hz  |  |  |
| 10 kHz  | –130 dBc/Hz             | –111 dBc/Hz | –93 dBc/Hz  |  |  |
| 100 kHz | –126 dBc/Hz             | –106 dBc/Hz | –89 dBc/Hz  |  |  |
| 1 MHz   | –131 dBc/Hz             | –122 dBc/Hz | –104 dBc/Hz |  |  |
| 10 MHz  | –142 dBc/Hz             | -129 dBc/Hz | –109 dBc/Hz |  |  |

#### Table 15: Phase noise without jitter reduction, AWG70002B operating at 7.998997998 GS/s

| Offset  | Analog output frequency |             |             |             |  |
|---------|-------------------------|-------------|-------------|-------------|--|
|         | 100 MHz                 | 1 GHz       | 2 GHz       | 3 GHz       |  |
| 100 Hz  | –107 dBc/Hz             | –88 dBc/Hz  | -83 dBc/Hz  | –79 dBc/Hz  |  |
| 1 kHz   | –120 dBc/Hz             | –99 dBc/Hz  | –92 dBc/Hz  | –90 dBc/Hz  |  |
| 10 kHz  | –126 dBc/Hz             | –107 dBc/Hz | –100 dBc/Hz | –98 dBc/Hz  |  |
| 100 kHz | –125 dBc/Hz             | –105 dBc/Hz | –98 dBc/Hz  | –96 dBc/Hz  |  |
| 1 MHz   | –131 dBc/Hz             | –110 dBc/Hz | –103 dBc/Hz | –102 dBc/Hz |  |
| 10 MHz  | –141 dBc/Hz             | –121 dBc/Hz | –113 dBc/Hz | –112 dBc/Hz |  |

Table 16: Phase noise without jitter reduction, AWG70002B operating at 15.998997998 GS/s

| Analog output frequency |             |             |             |             |             |
|-------------------------|-------------|-------------|-------------|-------------|-------------|
| Offset                  | 100 MHz     | 1 GHz       | 2 GHz       | 3 GHz       | 4 GHz       |
| 100 Hz                  | –106 dBc/Hz | –88 dBc/Hz  | –84 dBc/Hz  | –79 dBc/Hz  | –75 dBc/Hz  |
| 1 kHz                   | –120 dBc/Hz | –101 dBc/Hz | –94 dBc/Hz  | –90 dBc/Hz  | –87 dBc/Hz  |
| 10 kHz                  | –126 dBc/Hz | –107 dBc/Hz | –102 dBc/Hz | –98 dBc/Hz  | –96 dBc/Hz  |
| 100 kHz                 | –125 dBc/Hz | –106 dBc/Hz | –100 dBc/Hz | –96 dBc/Hz  | –94 dBc/Hz  |
| 1 MHz                   | –135 dBc/Hz | –115 dBc/Hz | –109 dBc/Hz | –106 dBc/Hz | –103 dBc/Hz |
| 10 MHz                  | –141 dBc/Hz | –121 dBc/Hz | –115 dBc/Hz | –112 dBc/Hz | –109 dBc/Hz |

| Characteristics                | Description                                                                                                    |
|--------------------------------|----------------------------------------------------------------------------------------------------|
| Connector type                 | Aeroflex/Weinschel Planar Crown Universal Connector System with SMA female adapter                                                                                                    |
| Number of outputs              | 1                                                                                                    |
| Type of output                 | Single-ended output                                                                                                    |
| Output impedance               | 50 Ω                                                                                                    |
| Frequency range                |                                                                                                    |
| No filter                      | 10 MHz to 18 GHz                                                                                                    |
| Low Pass                       | 10 MHz to 11.5 GHz                                                                                                    |
| Band Pass                      | 10 GHz to 14.5 GHz                                                                                                    |
|                                | 13 GHz to 18 GHz                                                                                                    |
| Amplitude Range                | For a CW signal at specified frequencies in each path.                                                                                                    |
|                                | Each path is calibrated at a single frequency (see Amplitude Accuracy). For signals at different frequencies, the range is shifted and the actual output power will be offset from the requested power. The specifications for the no filter path at 13 GHz and the band pass path at 18 GHz reflect the capability at those frequencies, not the accuracy. |
| No filter                      | 25 dBm to –70 dBm at 1 GHz                                                                                                    |
|                                | 18 dBm to –77 dBm at 13 GHz                                                                                                    |
| Low Pass                       | 25 dBm to –70 dBm at 1 GHz                                                                                                    |
| Band Pass                      |                                                                                                    |
| 10 GHz to 14.5 GHz             | 18 dBm to –77 dBm at 11 GHz                                                                                                    |
| 13 GHz to 18 GHz               | 20 dBm to –90 dBm at 14 GHz                                                                                                    |
|                                | 18 dBm to –90 dBm at 18 GHz                                                                                                    |
| Amplitude resolution           | 0.01 dB                                                                                                    |
| Amplitude accuracy             | The AWG does not include a leveling loop. Signal amplitude accuracy is only specified for a CW signal at the calibration frequency. Signals at different frequencies can have a different amplitude. Modulated or multi-tone signals often have significantly lower amplitude.                                                                              |
|                                | Calibration is done with a small signal to keep the amplifier in a linear range. When playing<br>out full amplitude signals at high levels the amplifiers can be driven into compression and the<br>output amplitude will not match the requested level and the signal can be distorted.                                                                    |
| No filter                      |                                                                                                    |
| 16 °C to 26 °C                 | ± 0.5 dB at 1 GHz                                                                                                    |
| 0 °C to 50 °C                  | ± 1.5 dB at 1 GHz                                                                                                    |
| Low Pass                       |                                                                                                    |
| 16 °C to 26 °C                 | ± 0.5 dB at 1 GHz                                                                                                    |
| 0 °C to 50 °C                  | ± 1.5 dB at 1 GHz                                                                                                    |
| Band Pass (10 GHz to 14.5 GHz) |                                                                                                    |
| 16 °C to 26 °C                 | ± 1.5 dB at 11 GHz                                                                                                    |
| 0 °C to 50 °C                  | ± 3.0 dB at 11 GHz                                                                                                    |

#### Table 17: AC analog output (AWG70001B, Option AC)

| Characteristics              | Description                                                    |                                                                |  |
|------------------------------|----------------------------------------------------------------|----------------------------------------------------------------|--|
| Band Pass (13 GHz to 18 GHz) |                                                                |                                                                |  |
| 16 °C to 26 °C               | ± 1.5 dB at 14 GHz                                             |                                                                |  |
| 0 °C to 50 °C                | ± 3.5 dB at 14 GHz                                             |                                                                |  |
| Amplitude flatness           | Specifications include the sin(x)/x                            | roll off of the DAC at 50 GS/s.                                |  |
| No filter                    |                                                                |                                                                |  |
| 10 MHz to 10 GHz             | ± 3 dB                                                         |                                                                |  |
| 10 MHz to 13 GHz             | ± 4 dB                                                         |                                                                |  |
| Low Pass                     |                                                                |                                                                |  |
| 10 MHz to 10 GHz             | ± 3 dB                                                         |                                                                |  |
| Band Pass                    |                                                                |                                                                |  |
| 10 GHz to 14.5 GHz           | ± 3.5 dB                                                       |                                                                |  |
| 13 GHz to 18 GHz             | ± 4.5 dB                                                       |                                                                |  |
| Harmonic distortion          | Measured with a balun.                                         |                                                                |  |
| Operating at 50 GS/s         | Output Frequency                                               | 2nd harmonic                                                   |  |
| No filter                    | <1 GHz                                                         | < –34 dBc                                                      |  |
|                              | 1 GHz to 4 GHz                                                 | < -30 dBc                                                      |  |
|                              | >4 GHz                                                         | < -28 dBc                                                      |  |
|                              | Output Frequency                                               | 3rd harmonic                                                   |  |
|                              | <1 GHz                                                         | < -50 dBc                                                      |  |
|                              | 1 GHz to 4 GHz                                                 | <45 dBc                                                        |  |
|                              | >4 GHz                                                         | < –33 dBc                                                      |  |
| Amplifier 1 dB compression   | AWG70001B operating at 50 GS/s                                 | 3                                                              |  |
|                              | Output Frequency                                               | Value                                                          |  |
| No filter                    | 1 GHz                                                          | > 25 dBm                                                       |  |
|                              | 13 GHz                                                         | > 22 dBm                                                       |  |
| Low Pass                     | 1 GHz                                                          | > 25 dBm                                                       |  |
| Band Pass (10 to 14.5 GHz)   | 11 GHz                                                         | > 22 dBm                                                       |  |
| Band Pass (13 to 18 GHz)     | 14 GHz                                                         | > 22 dBm                                                       |  |
|                              | 18 GHz                                                         | > 20 dBm                                                       |  |
| Switching time               | The time required for the attenuate after an amplitude change. | ors and amplifiers to settle to the specified output amplitude |  |
|                              | 20 ms                                                          |                                                                |  |

Table 17: AC analog output (AWG70001B, Option AC) (cont.)

#### Table 18: Marker output

| Characteristics                    | Description                                                                                                    |  |  |
|------------------------------------|----------------------------------------------------------------------------------------------------|--|--|
| Connector type                     | SMA on front panel                                                                                                    |  |  |
| Number of outputs                  | AWG70001B: 2                                                                                                    |  |  |
|                                    | AWG70002B: 4                                                                                                    |  |  |
| Type of output                     | (+) and (-) complementary output                                                                                                    |  |  |
| ON/OFF Control                     | Independent control for each marker                                                                                                    |  |  |
| Output impedance                   | 50 Ω                                                                                                    |  |  |
| Output voltage                     | Independent control for each marker. Output voltage into RLOAD [ $\Omega$ ] to GND is approximately (2 * RLOAD / (50 + RLOAD)) times of voltage setting.                 |  |  |
| Amplitude range                    | 0.5 $V_{p-p}$ to 1.4 $V_{p-p}$ into 50 $\Omega$                                                                                                    |  |  |
| Amplitude resolution               | 10 mV                                                                                                    |  |  |
| Offset range                       | 1.4 V – (amplitude $\div$ 2) to –1.4 V + (amplitude $\div$ 2) into 50 $\Omega$                                                                                           |  |  |
| Offset resolution                  | 10 mV                                                                                                    |  |  |
| DC accuracy (warranted)            | $\pm$ (10% of  output high or low setting  + 50 mV) into 50 $\Omega$                                                                                                    |  |  |
| External termination voltage range | –2.8 V to +2.8 V                                                                                                    |  |  |
| Rise/fall time                     | < 35 ps (20% to 80% of swing) when High = 1.0 V, Low = 0 V                                                                                                    |  |  |
| Output current                     | $\pm 28$ mA maximum, assuming 1.4 V into 50 Ω load                                                                                                    |  |  |
| Delay from analog                  |                                                                                                    |  |  |
| AWG70001B                          | 180 ps ±25 ps                                                                                                    |  |  |
| AWG70001B Option AC                | -380 ps ±25 ps                                                                                                    |  |  |
| AWG70002B                          | 755 ps ±25 ps                                                                                                    |  |  |
| Variable delay control             | Independent control for each marker                                                                                                    |  |  |
| Range                              | 0 to 100 ps                                                                                                    |  |  |
| Resolution                         | 1 ps                                                                                                    |  |  |
| Accuracy                           | ±15 ps                                                                                                    |  |  |
| Skew between (+) and (-) outputs   | < 12 ps                                                                                                    |  |  |
| Skew between M1 and M2             | < 15 ps                                                                                                    |  |  |
| Random jitter on clock pattern     | 0.4 ps <sub>rms</sub>                                                                                                    |  |  |
|                                    | Using 0101 clock pattern with Hi = 250 mV, Low = -250 mV                                                                                                    |  |  |
| Total jitter on random pattern     | 20 ps <sub>p-p</sub>                                                                                                    |  |  |
|                                    | Using PRBS15 pattern, with Hi = 250 mV, Low = –250 mV                                                                                                    |  |  |
|                                    | Measured at Bit Error Rate of 1e <sup>-12</sup>                                                                                                    |  |  |
| Aberrations                        | < $33\%_{p\cdot p}$ for the first 100 ps following the step transition with 100% reference at 1 ns.                                                                      |  |  |
| Minimum pulse width                | 80 ps                                                                                                    |  |  |
|                                    | A marker output can change logic states on any sample point. However it must remain in a given logic state long enough to satisfy the minimum pulse width specification. |  |  |

#### Table 19: Clock output

| Characteristics              | Description                                                                                                    |  |  |
|------------------------------|----------------------------------------------------------------------------------------------------|--|--|
|                              | The external clock output is a copy of an internal clock generator that is used to create the DAC sample clock. This clock always operates in the octave range specified below. It is multiplied and divided to create the effective DAC sampling rate. |  |  |
| Connector type               | SMA on rear panel                                                                                                    |  |  |
| Output impedance             | 50 $\Omega$ AC coupled                                                                                                    |  |  |
| Output amplitude             | +5 dBm to +10 dBm                                                                                                    |  |  |
| Frequency range              | 6.25 GHz to 12.5 GHz                                                                                                    |  |  |
| Frequency resolution         |                                                                                                    |  |  |
| Internal and fixed reference | With jitter reduction: 50 MHz                                                                                                    |  |  |
| clock operation              | Without jitter reduction: 100 MHz ÷ 2 <sup>20</sup>                                                                                                    |  |  |
| External variable reference  | With jitter reduction: Fref ÷ R                                                                                                    |  |  |
| clock operation              | Without jitter reduction: Fref ÷ R ÷ 2 <sup>20</sup>                                                                                                    |  |  |
|                              | Fref = reference clock frequency                                                                                                    |  |  |
|                              | R = 4 when 140 MHz < Fref ≤ 250 MHz                                                                                                    |  |  |
|                              | R = 2 when 70 MHz < Fref $\leq$ 140 MHz                                                                                                    |  |  |
|                              | R = 1 when 35 MHz $\leq$ Fref $\leq$ 70 MHz                                                                                                    |  |  |

#### Table 20: Clock input

| Characteristics | Description                                                                                                    |  |  |
|-----------------|----------------------------------------------------------------------------------------------------|--|--|
|                 | The external clock input can be used to create the DAC sample clock. This clock must always operate in the octave range specified below. It is multiplied and divided to create the actual DAC sample clock. |  |  |
| Connector type  | SMA on rear panel                                                                                                    |  |  |
| Input impedance | 50 Ω (AC coupled)                                                                                                    |  |  |
| Input amplitude | 0 dBm to +10 dBm                                                                                                    |  |  |
| Frequency range | 6.25 GHz to 12.5 GHz                                                                                                    |  |  |
|                 | Acceptable frequency drift while the instrument is operating is $\pm 0.1\%$ .                                                                                                    |  |  |

#### Table 21: Trigger input

| Characteristics                 | Description                              |
|---------------------------------|------------------------------------------|
| Number of inputs                | 2                                        |
| Connector                       | SMA on rear panel                        |
| Input impedance                 | 1 k $\Omega$ or 50 $\Omega$ , selectable |
| Polarity                        | Positive or negative, selectable         |
| Input voltage range             |                                          |
| 1 kΩ selected                   | –10 V to 10 V                            |
| 50 Ω selected                   | < 5 V <sub>RMS</sub>                     |
| Input voltage minimum amplitude | 0.5 V <sub>p-p</sub> minimum             |

| Characteristics                    | Description                                                                                                    |
|------------------------------------|----------------------------------------------------------------------------------------------------|
| Threshold control                  |                                                                                                    |
| Range                              | –5.0 V to 5.0 V                                                                                                    |
| Resolution                         | 0.1 V                                                                                                    |
| Accuracy                           | $\pm$ (5% of the setting + 0.1 V)                                                                                                    |
| Minimum pulse width                |                                                                                                    |
| 1 kΩ selected                      | 20 ns                                                                                                    |
| 50 Ω selected                      | 20 ns                                                                                                    |
| Trigger delay to analog output     | Asynchronous trigger mode: 42,000 / (2 * fclk) +20 ns, ± 20 ns<br>(1.7 μs @ fclk = 12.5 GHz, 25 GS/s)                                                                                                    |
|                                    | Synchronous trigger mode: 40,800 / (2 * fclk) + 20 ns, ±20 ns<br>(1.652 μs @ fclk = 12.5 GHz, 25 GS/s)                                                                                                    |
|                                    | fclk is the frequency of the DAC sampling clock                                                                                                    |
|                                    | The DAC sampling clock frequency is displayed on the clock settings tab when the<br>external clock output is enabled.                                                                                                    |
| Trigger hold off                   | 8320/fclk ±20 ns                                                                                                    |
|                                    | fclk is the frequency of the DAC sampling clock.                                                                                                    |
|                                    | Trigger hold off is the amount of delay required at the end of a waveform before another trigger pulse can be processed.                                                                                                    |
| Trigger asynchronous jitter        | The asynchronous jitter performance is directly proportional the frequency of the DAC sampling<br>clock. The DAC sampling clock frequency is displayed on the clock settings tab when the<br>external clock output is enabled. |
| 1 kΩ selected                      | 130 ps <sub>p-p</sub> , 26 ps <sub>rms</sub> for 6.25 GHz DAC sampling clock                                                                                                    |
|                                    | 90 ps <sub>p-p</sub> , 17 ps <sub>ms</sub> for 12.5 GHz DAC sampling clock                                                                                                    |
| 50 Ω selected                      | 105 ps <sub>p-p</sub> , 24 ps <sub>rms</sub> s for 6.25 GHz DAC sampling clock                                                                                                    |
|                                    | 70 ps <sub>p-p</sub> , 14 ps <sub>rms</sub> for 12.5 GHz DAC sampling clock                                                                                                    |
| Trigger synchronous jitter         | Sample rate = 25 GS/s                                                                                                    |
|                                    | Trigger input impedance = 50 $\Omega$                                                                                                    |
| Clock In = 12.5 GHz                | 300 fs <sub>rms</sub> , 4.2 ps RJ <sub>p-p</sub> BER@10-12                                                                                                    |
| Variable Reference In = 156.25 MHz | 400 fs <sub>ms</sub> s, 5.6 ps RJ <sub>p-p</sub> BER@10-12                                                                                                    |
| Fixed Reference In = 10 MHz        | 1.7 ps rms, 23.8 ps RJ <sub>pp</sub> BER@10-12                                                                                                    |

#### Table 21: Trigger input (cont.)

#### Table 22: Reference clock input

| Characteristics | Description       |  |
|-----------------|-------------------|--|
| Connector type  | SMA on rear panel |  |
| Input impedance | 50 Ω (AC coupled) |  |
| Input amplitude | –5 dBm to +5 dBm  |  |

| Table 22: | Reference | clock | input | (cont.) |
|-----------|-----------|-------|-------|---------|
|-----------|-----------|-------|-------|---------|

| Characteristics          | Description                                                                                                    |
|--------------------------|----------------------------------------------------------------------------------------------------|
| Fixed frequency range    | 10 MHz ±100 ppm                                                                                                    |
| Variable frequency range | 35 MHz to 250 MHz                                                                                                    |
|                          | Acceptable frequency drift while the instrument is operating is $\pm 0.1\%$ .<br>$\pm 2\%$ tolerance from the specified frequency before forcing an unlock condition. |

#### Table 23: Sync clock output

| Characteristics  | Description                            |
|------------------|----------------------------------------|
| Connector type   | SMA on rear panel                      |
| Output impedance | 50 $\Omega$ (AC coupled)               |
| Output amplitude | $1.0 \pm 0.15 V_{pp}$ into 50 $\Omega$ |
| Frequency        | Clock output ÷ 80                      |

#### Table 24: Sequencer

| Characteristics         | Description                  |
|-------------------------|------------------------------|
| Maximum number of steps | 16,384                       |
| Waveform repeat         | Selectable:                  |
|                         | Infinity                     |
|                         | Variable from 1 to 1,048,576 |

| Characteristics             | Description                                  |                   |  |
|-----------------------------|----------------------------------------------|-------------------|--|
| Connector type              | 15-pin D-sub female connector on rear pan    | el.               |  |
| Input signal pin assignment | 8 1<br>0 0 0 0 0 0 0 0 0 0 0 0 0 0 0 0 0 0 0 |                   |  |
|                             | Pin assignments                              |                   |  |
|                             | 1                                            | GND               |  |
|                             | 2                                            | Data bit 0, input |  |
|                             | 3                                            | Data bit 1, input |  |
|                             | 4                                            | Data bit 2, input |  |
|                             | 5                                            | Data bit 3, input |  |
|                             | 6                                            | GND               |  |
|                             | 7                                            | Strobe, input     |  |
|                             | 8                                            | GND               |  |
|                             | 9                                            | GND               |  |
|                             | 10                                           | Data bit 4, input |  |
|                             | 11                                           | Data bit 5, input |  |
|                             | 12                                           | Data bit 6, input |  |
|                             | 13                                           | Data bit 7, input |  |
|                             | 14                                           | GND               |  |
|                             | 15                                           | GND               |  |
| Input levels                | 3.3 V LVCMOS                                 |                   |  |
|                             | 5 V TTL compliant                            |                   |  |
| Input impedance             | 1 k $\Omega$ resistor pull down to GND       |                   |  |
| Number of jump destinations | 256                                          |                   |  |
| Strobe                      |                                              |                   |  |
| Polarity                    | Negative edge                                |                   |  |
|                             | Data is clocked in on negative edge.         |                   |  |
| Minimum pulse width         | 64 ns                                        |                   |  |
| Setup and hold              | Setup: 5 ns                                  |                   |  |
|                             | Hold: 5 ns                                   |                   |  |

#### Table 25: Pattern Jump Input

| Characteristics          | Description                                                                                                    |
|--------------------------|----------------------------------------------------------------------------------------------------|
| Latency to analog output | The DAC sampling clock frequency is displayed on the clock settings tab when the external<br>clock output is enabled.  |
| From trigger event       | 42,000 / (2 * fclk) +20 ns, ± 20 ns<br>(1.7 μs @ fclk = 12.5 GHz, 25 GS/s)                                             |
| From table jump strobe   | 42,000 / (2 * fclk) +20 ns ± 20 ns<br>(1.7 μs @ fclk = 12.5 GHz, 25 GS/s                                               |
| Holdoff time             | >18 µs                                                                                                    |
|                          | Strobe hold off is the amount of delay required at the end of a waveform before another strobe pulse can be processed. |

#### Table 25: Pattern Jump Input (cont.)

#### Table 26: Streaming ID connector

| Characteristics          | Description                                                                |
|--------------------------|----------------------------------------------------------------------------|
| Connector type           | RJ45 on rear panel                                                         |
| Latency to analog output | 42,000 / (2 * fclk) +20 ns, ± 20 ns<br>(1.7 μs @ fclk = 12.5 GHz, 25 GS/s) |

#### Table 27: Aux out connectors

| Characteristics                       | Description                                                    |
|---------------------------------------|----------------------------------------------------------------|
| Connector type                        | SMB on rear panel                                              |
| Number of Outputs                     | AWG70001B: 4                                                   |
|                                       | AWG70002B: 8                                                   |
| Output Impedance                      | 50 Ω                                                           |
| Output Amplitude                      | High: 3.3 V into 50 Ω to GND                                   |
|                                       | Low: 0 V                                                       |
| Configured as a sequencer flag output |                                                                |
| Maximum Toggle Frequency              | <11 MHz                                                        |
|                                       | It will track the sequencer step rate.                         |
| Analog to flag delay                  | If Waveform Length/240 = integer, then $\leq$ 200 ps           |
| Repeatability                         | If Waveform Length/240 = Noninteger, then ≤ 120/sampling clock |
| Analog to Flag Output delay           | -291.5/(sample_clock_rate *2) + 9.76 ns ± 5 ns                 |
| Configured as a timer output          |                                                                |
| Period                                | 1 Hz (1 s) to 100 kHz (10 μs)                                  |

#### Table 28: 10 MHz reference clock output

| Characteristics                           | Description             |
|-------------------------------------------|-------------------------|
| Connector type                            | SMA on rear panel       |
| Output impedance                          | 50 Ω (AC coupled)       |
| Amplitude                                 | +4 dBm ±2 dBm           |
| <ul> <li>Frequency (warranted)</li> </ul> | 10 MHz ±(1 ppm + aging) |
|                                           | Sine wave output        |
| Aging                                     | Within ±1 ppm/year      |

#### Table 29: Sync port

| Characteristics | Description                                                                                                    |
|-----------------|----------------------------------------------------------------------------------------------------|
|                 | Proprietary interface for connecting to the AWGSYNC01 synchronization hub. Enables<br>synchronized clocking and triggering of multiple AWG instruments. |
| Number of ports | 1                                                                                                    |
| Connector type  | 62-pin Samtec El8-031-S-D-RA on rear panel.                                                                                                    |

#### Table 30: CPU module and peripheral devices

| Characteristics       | Description                                                                                                    |
|-----------------------|----------------------------------------------------------------------------------------------------|
| CPU                   | Intel core I7-4700EQ, 4 core, 2.4 GHz, 6M cache                                                                                   |
| Memory                | 16 GB (2 x 8 GB), DDR3-1600 or faster SODIMM                                                                                      |
| Hard disk drive       | Solid state, ≥1 TB, removable                                                                                                    |
| USB 2.0 (front panel) | 2 ports, type A connector.                                                                                                    |
|                       | The front USB ports can be enabled/disabled as a group.                                                                           |
| USB 3.0 (rear panel)  | 4 ports, type A connector.                                                                                                    |
|                       | The rear USB ports can be enabled/disabled as a group.                                                                            |
| LAN                   | RJ-45 LAN connector supporting 10 base-T, 100 base-T, and Gigabit Ethernet on rear panel                                          |
| ESATA                 | 1 port on rear panel, 1.5 Gbps. Instrument must be powered down to make connection.                                               |
| Video output          | 1 VGA port on rear panel                                                                                                    |
| GPIB                  | Available as an optional accessory that connects to the USB Device and USB Host ports<br>with the TEK-USB-488 GPIB to USB Adapter |
|                       | The control interface is incorporated into the instrument user interface.                                                         |

#### Table 31: Display

| Characteristics | Description                                       |  |
|-----------------|---------------------------------------------------|--|
| Display area    | 132 mm X 99 mm (5.2 in X 3.9 in, 6.5 in diagonal) |  |
| Resolution      | 1024 X 768 pixels                                 |  |
| Touch screen    | Built-in touch screen                             |  |

| Characteristics                          | Description                                                                                                    |
|------------------------------------------|----------------------------------------------------------------------------------------------------|
| Source voltage and frequency             |                                                                                                    |
| Rating voltage                           | 100 $V_{AC}$ to 240 $V_{AC}$                                                                                       |
| Frequency range                          | 50 Hz to 60 Hz                                                                                                    |
| Power consumption                        | <500 W                                                                                                    |
| WARNING. To reduce the operating voltage | uce the risk of fire and shock, ensure that the mains supply voltage fluctuations do not exceed 10% of<br>a range. |

#### Table 32: Power supply

### **Mechanical characteristics**

Table 33: Mechanical characteristics

| Characteristics            | Description                               |
|----------------------------|-------------------------------------------|
| Net weight                 |                                           |
| AWG70001B and<br>AWG70002B |                                           |
| Without package            | 37.0 lb (16.8 kg)                         |
| With package               | 49.4 lb (22.4 kg)                         |
| AWG70001B with option AC   |                                           |
| Without package            | 38.56 lb (17.49 kg)                       |
| With package               | 50.96 lb (23.12 kg)                       |
| Dimensions, overall        |                                           |
| Height                     | 153.6 mm (6.05 in)                        |
| Width                      | 460.5 mm (18.13 in)                       |
| Length                     | 603.5 mm (23.76 in)                       |
| Cooling method             | Forced-air circulation with no air filter |
| Cooling clearance          |                                           |
| Тор                        | 0 in                                      |
| Bottom                     | 0 in                                      |
| Left side                  | 50 mm (2 in)                              |
| Right side                 | 50 mm (2 in)                              |
| Rear                       | 0 in                                      |

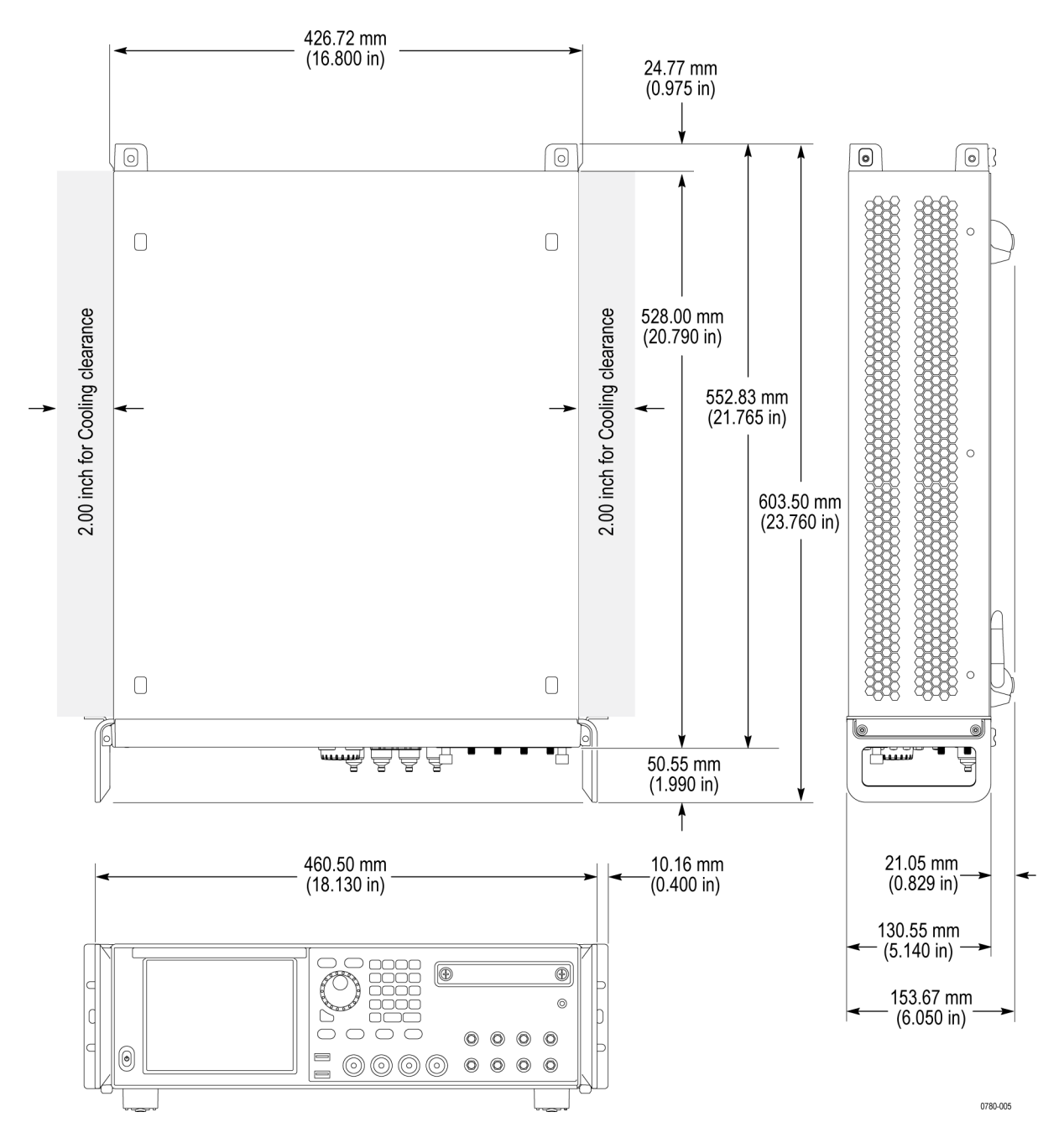

Figure 1: Dimensions and minimum cooling clearances

### **Environmental characteristics**

#### Table 34: Environmental characteristics

| Characteristics   | Description                                                                                                    |
|-------------------|----------------------------------------------------------------------------------------------------|
| Temperature       |                                                                                                    |
| Operating         | 0 °C to +50 °C (+32 °F to 122 °F)                                                                                         |
| Nonoperating      | –40 °C to +60 °C (–40 °F to 140 °F) with 30 °C/hour (86 °F/hour) maximum gradient, with no media installed in disc drives |
| Relative humidity |                                                                                                    |
| Operating         | 5% to 90% relative humidity at up to +30 °C (+86 °F)                                                                      |
|                   | 5% to 45% relative humidity above +30 °C (+86 °F) up to +50 °C (122 °F) noncondensing                                     |
| Nonoperating      | 5% to 90% relative humidity at up to 30 °C                                                                                |
|                   | 5% to 45% relative humidity above +30 °C (+86 °F) up to +60 °C (140 °F) noncondensing                                     |
| Altitude          |                                                                                                    |
| Operating         | Up to 3,000 m (approximately 10,000 feet)                                                                                 |
|                   | Maximum operating temperature decreases 1 °C (34 °F) each 300 m (984 ft) above 1.5 km (4921 ft)                           |
| Nonoperating      | Up to 12,000 m (approximately 40,000 feet)                                                                                |
# AWGSYNC01

# **Electrical specifications**

#### Table 35: Electrical specifications

| Characteristic                                               | Description                                                                                                    |
|--------------------------------------------------------------|----------------------------------------------------------------------------------------------------|
| System                                                       |                                                                                                    |
| Number of AWG70001B or<br>AWG70002B instruments<br>supported | 4<br>All instruments must be the same model.                                                                                                    |
| Output to Output Skew<br>(typical)                           | ±10 ps                                                                                                    |
| Repeatability<br>(typical)                                   | ≤5 ps                                                                                                    |
| Random Jitter on Clock Pattern<br>(typical)                  | 0.315 ps rms                                                                                                    |
| Total Jitter on Random Pattern (typical)                     | 13 ps <sub>p.p</sub>                                                                                                    |
| Calibration                                                  |                                                                                                    |
| Connector                                                    | SMA at the Front Panel                                                                                                    |
| Number of inputs                                             | 4                                                                                                    |
| Input Impedance                                              | 50 Ω                                                                                                    |
| Clock                                                        |                                                                                                    |
| Clock Output                                                 | The external clock output is a copy of an external input clock into the sync hub. This output is used to drive the external clock input of the AWG. |
| Number of Outputs                                            | 4                                                                                                    |
| Connector                                                    | SMA on rear-panel                                                                                                    |
| Output Impedance                                             | 50 Ω AC coupled                                                                                                    |
| Output Amplitude (typical)                                   | +5 dBm to +10 dBm                                                                                                    |
| Frequency Range                                              | 6.25 GHz to 12.5 GHz                                                                                                    |
| Clock Input                                                  | The external clock input is used to create the DAC sample clock. This clock must always operate in the octave range specified below.                |
| Connector                                                    | SMA on rear-panel                                                                                                    |
| Input Impedance                                              | 50 Ω AC coupled                                                                                                    |

| Characteristic                                         |                                          | Description                                                            |  |  |
|--------------------------------------------------------|------------------------------------------|------------------------------------------------------------------------|--|--|
|                                                        | Input Amplitude (typical)                | +5 dBm to +10 dBm                                                      |  |  |
|                                                        | Frequency Range (typical)                | 6.25 GHz to 12.5 GHz                                                   |  |  |
| Syr                                                    | nc Clock Output                          |                                                                        |  |  |
|                                                        | Connector                                | SMA on rear-panel                                                      |  |  |
|                                                        | Output Impedance                         | 50 Ω AC coupled                                                        |  |  |
|                                                        | Output Amplitude (typical)               | 1.0 ±0.15 V <sub>p-p</sub> into 50 Ω                                   |  |  |
|                                                        | Frequency                                | Clock Output ÷ 80                                                      |  |  |
| Trię                                                   | gger Input                               |                                                                        |  |  |
|                                                        | Number of Inputs                         | 2                                                                      |  |  |
|                                                        | Slope / Polarity                         | Positive or negative selectable                                        |  |  |
|                                                        | Connector                                | SMA on rear-panel                                                      |  |  |
|                                                        | Input Impedance                          | 1 kΩ or 50 Ω selectable                                                |  |  |
|                                                        | Input Voltage Range                      | When 1 k is selected: -10 V to +10 V                                   |  |  |
|                                                        |                                          | When 50 $\Omega$ is selected: <5 $V_{\text{RMS}}$                      |  |  |
| Input Minimum Amplitude 0.5 V <sub>p-p</sub> (typical) |                                          | 0.5 V <sub>p-p</sub>                                                   |  |  |
|                                                        | Threshold Range                          | –5.0 V to +5.0 V                                                       |  |  |
| Threshold Resolution 0.1                               |                                          | 0.1 V                                                                  |  |  |
| Threshold Accuracy (typical) ±5% of                    |                                          | ±5% of setting + 0.1 V                                                 |  |  |
|                                                        | Trigger Minimum Pulse Width              | When 1 k $\Omega$ is selected: 20 ns                                   |  |  |
|                                                        | (typical)                                | When 50 $\Omega$ is selected: 20 ns                                    |  |  |
|                                                        | Trigger Delay to Analog Output (typical) | Synchronous trigger mode: 30,800 / (2 * sampling clock) + 20 ns ±20 ns |  |  |
|                                                        | Trigger Asynchronous Jitter<br>(typical) | 80 / sampling clock frequency                                          |  |  |
|                                                        | Trigger Synchronous Jitter               | Clock In = 12.5 GHz:                                                   |  |  |
|                                                        | (typical)                                | 300 fs rms, 4.2 ps RJ <sub>p-p</sub> BER@10-12                         |  |  |
|                                                        |                                          | Variable Reference In = 156.25 MHz:                                    |  |  |
|                                                        |                                          | 400 fs rms, 5.6 ps RJ <sub>p-p</sub> BER@10-12                         |  |  |
|                                                        |                                          | Fixed Reference In = 10 MHz:                                           |  |  |
|                                                        |                                          | 1.7 ps rms, 23.8 ps RJ <sub>p-p</sub> BER@10-12                        |  |  |
|                                                        |                                          | Sample rate = 25 GS/s                                                  |  |  |
|                                                        |                                          | Trigger input impedance = 50                                           |  |  |

#### Table 35: Electrical specifications (cont.)

| Characteristic                        | Description                                                                                                    |
|---------------------------------------|----------------------------------------------------------------------------------------------------|
| Pattern Jump Input                    |                                                                                                    |
| Connector                             | 15-pin DSUB on rear-panel                                                                                                    |
| Pin Assignments                       | Pin, Signal                                                                                                    |
|                                       | 1 GND                                                                                                    |
|                                       | 2 Jump Bit 0 Input                                                                                                    |
|                                       | 3 Jump Bit 1 Input                                                                                                    |
|                                       | 4 Jump Bit 2 Input                                                                                                    |
|                                       | 5 Jump Bit 3 Input                                                                                                    |
|                                       | 6 GND                                                                                                    |
|                                       | 7 Strobe Input                                                                                                    |
|                                       | 8 GND                                                                                                    |
|                                       | 9 GND                                                                                                    |
|                                       | 10 Jump Bit 4 Input                                                                                                    |
|                                       | 11 Jump Bit 5 Input                                                                                                    |
|                                       | 12 Jump Bit 6 Input                                                                                                    |
|                                       | 13 Jump Bit 7 Input                                                                                                    |
|                                       | 14 GND                                                                                                    |
|                                       | 15 GND                                                                                                    |
| Input Impedance                       | 1 kΩ pull-up to 5 V                                                                                                    |
| Input Levels                          | 3.3 V LVCMOS, 5 V TTL compliant                                                                                                    |
| Number of Destinations                | 256                                                                                                    |
| Strobe Polarity                       | Negative                                                                                                    |
| Strobe Minimum Pulse Width (typical)  | 64 ns                                                                                                    |
| Strobe Setup and Hold (typical)       | Setup: 5 ns                                                                                                    |
|                                       | Hold: 5 ns                                                                                                    |
| Latency to Analog Output<br>(typical) | 102,125 / sampling clock +20 ns ± 20 ns                                                                                             |
| Holdoff Time                          | >18 µs                                                                                                    |
| Sync Port                             |                                                                                                    |
| Number of ports                       | 4                                                                                                    |
| Function                              | Proprietary interface for connecting to the AWG SYNC hub. Enables synchronized clocking and triggering of multiple AWG instruments. |
| Connector                             | 62-pin Samtec El8-031-S-D-RA on the rear panel                                                                                      |

#### Table 35: Electrical specifications (cont.)

#### Table 36: Power supply

| Cha                                                                                                    | aracteristic               | Description                                                                                                    |
|----------------------------------------------------------------------------------------------------|----------------------------|----------------------------------------------------------------------------------------------------|
| Pov                                                                                                    | ver                        |                                                                                                    |
|                                                                                                    | Power Supply AC Line Input | 100 – 240 VAC, 50 / 60 Hz                                                                                                    |
|                                                                                                    | Power Consumption          | < 500 W                                                                                                    |
| Saf                                                                                                    | ety                        |                                                                                                    |
| U.S. nationally recognized UL 61010-1.<br>testing laboratory listing Laboratory U                                                                                                    |                            | UL 61010-1. Safety Requirements for Electrical Equipment for Measurement, Control, and Laboratory Use – Part 1: General Requirements.                |
| Canadian Certification CAN/CSA-C22.2 No. 61010-1. Safety Requiren Control, and Laboratory Use – Part 1: General                                                                                                    |                            | CAN/CSA-C22.2 No. 61010-1. Safety Requirements for Electrical Equipment for Measurement, Control, and Laboratory Use – Part 1: General Requirements. |
| EU declaration of conformity –<br>low voltage Compliance was demonstrated to the followin<br>the European Union:<br>Low Voltage Directive 2014/35/EU.<br>EN 61010-1. Safety Requirements for El<br>Laboratory Use – Part 1: General Require |                            | Compliance was demonstrated to the following specification as listed in the Official Journal of the European Union:                                  |
|                                                                                                    |                            | Low Voltage Directive 2014/35/EU.                                                                                                    |
|                                                                                                    |                            | EN 61010-1. Safety Requirements for Electrical Equipment for Measurement, Control, and Laboratory Use – Part 1: General Requirements.                |
|                                                                                                    | Additional compliances     | IEC 61010-1. Safety Requirements for Electrical Equipment for Measurement, Control, and Laboratory Use – Part 1: General Requirements.               |

## **Mechanical characteristics**

#### Table 37: Mechanical characteristics

| Characteristic              | Description                         |
|-----------------------------|-------------------------------------|
| Dimensions                  |                                     |
| Main body                   | Height: 1.75"                       |
|                             | Width: 16.80"                       |
|                             | Depth: 20.79"                       |
| Overall with feet & handles | Height: 1.75"                       |
|                             | Width: 18.13"                       |
|                             | Depth: 23.76"                       |
| Net Weight                  | Instrument: 11.2 lbs                |
|                             | Instrument with packaging: 20.0 lbs |
| Cooling Clearance           | Тор: 0"                             |
|                             | Bottom: 0"                          |
|                             | Sides: 0"                           |
|                             | Rear: 2"                            |

# **Performance verification procedures**

Two types of performance verification procedures can be performed on the instrument: *Brief Procedures* and *Performance Tests*. You may not need to perform all of these procedures, depending on what you want to accomplish.

To rapidly confirm that the instrument functions and was adjusted properly, perform *Diagnostics* and *Calibration*.

Advantages: These procedures are quick to do and require no external equipment or signal sources. These procedures perform extensive functional and accuracy testing to provide high confidence that the instrument will perform properly.

• To further check functionality, first perform Diagnostics and Calibration, and then perform *Functional Test*.

Advantages: The procedure requires minimal additional time to perform, and requires minimal equipment. The procedure can be used when the instrument is first received.

If more extensive confirmation of performance is desired, complete the self tests and functional test, and then do the *Performance Tests*.

Advantages: These procedures add direct checking of warranted specifications. These procedures require specific test equipment. (See page 49, *Required equipment*.)

Refer to the help system or the user information supplied with the instrument as needed for operation information.

The procedures use "AWG" when referring to the AWG70000B series instruments.

## Input and output options

The AWG has two USB ports on the front panel, and four USB ports on the rear panel. These ports can be used for an external mouse and/or keyboard. Additionally, an external video display can be connected to the VGA display port on the rear panel.

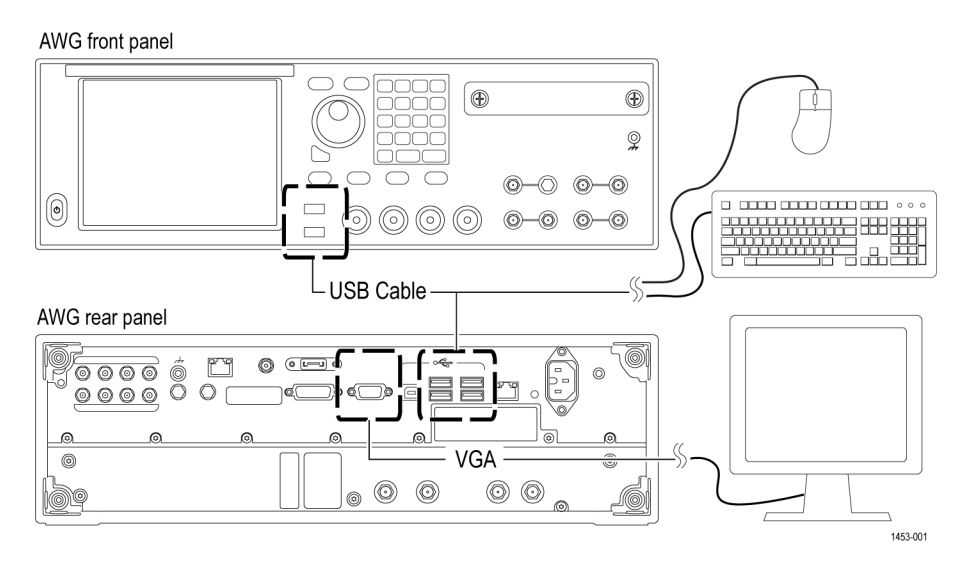

## Instrument interface overview

The AWG interface is briefly described on the following pages to help you perform the tests and to navigate to the files needed to complete the procedures.

|     |                                             | 1                           | 2 3                                                         | 4                                        |     |
|-----|---------------------------------------------|-----------------------------|-------------------------------------------------------------|------------------------------------------|-----|
| 10- |                                             |                             | Stopped                                                     |                                          |     |
|     | Home Setup Wavefor                          | m Plug-ins Sequence Editor  | Capture/Playback Utilities                                  | Precompensation                          |     |
|     | Channel 1 sinewa                            | Force Trig A<br>ave-markers | Force Trig B All Outputs O                                  | ff AWG Functions<br>Amplitude 400.8 mVpp | - 5 |
| 9   | 200 mV<br>-200 mV<br>M1<br>M2<br>0 s 400 ps |                             | 1<br>1<br>1<br>12<br>12<br>12<br>12<br>12<br>12<br>12<br>12 |                                          |     |
|     | ① Channel 2 Sinew                           | ave                         | <br>• 🗞 关                                                   | Amplitude 500.0 mVpp                     | 6   |
|     | Run Triggered                               | ▼ Trigger A ▼               |                                                             |                                          |     |
|     |                                             |                             |                                                             |                                          |     |
|     |                                             |                             |                                                             |                                          |     |
| 8-( |                                             | Sa                          | ample Rate: 25 GS/s                                         |                                          |     |
|     | 7                                           |                             |                                                             |                                          |     |

| Screen element     |                         | Description                                                                                                    |  |
|--------------------|-------------------------|----------------------------------------------------------------------------------------------------|--|
| 1. Work space tabs |                         | The work space tabs provides access to all of the instrument functions.                                                                                                    |  |
|                    |                         | Home returns the work space area to the channel plot display.                                                                                                    |  |
|                    |                         | <ul> <li>Setup displays the setup controls for channels, clock, triggers, and<br/>auxiliary outputs.</li> </ul>                                                                                                    |  |
|                    |                         | Waveform Plug-ins displays the user interface for the selected plug-in.                                                                                                    |  |
|                    |                         | Sequence Editor displays the workspace area to create waveform sequences (license required).                                                                                                    |  |
|                    |                         | <ul> <li>Capture/Playback displays the workspace area to import baseband I/Q<br/>data files and compile them into a waveform for play out.</li> </ul>                                                                                                    |  |
|                    |                         | Utilities displays controls for system information (including diagnostics<br>and calibration), preferences, help and support. Utilities are global<br>instrument settings that are maintained in non-volatile memory when<br>the application is closed or the instrument powered off. These settings<br>are not saved and recalled with setup files nor are they impacted by<br>restoring the default setup. |  |
|                    |                         | Precompensation displays the workspace area to create correction<br>files to be used with a waveform file (license required).                                                                                                    |  |
| 2.                 | Play/Stop button        | Starts and stops waveform play out.                                                                                                    |  |
|                    |                         | The Play button icon changes to indicate the waveform play out status.                                                                                                    |  |
| 3.                 | All outputs off         | The All Outputs Off button provides a quick disconnect of the analog<br>outputs and marker outputs, whether those outputs are enabled or not.<br>(All Outputs Off overrides the output enable controls.) The outputs are<br>electrically disconnected. When the All Outputs Off is disabled, the channel<br>and marker outputs return to their defined state.                                                |  |
| 4.                 | Mode selection          | Switches the instrument mode between AWG (arbitrary waveform generator) and Functions (function generator).                                                                                                    |  |
| 5.                 | Waveforms and sequences | Contains all waveforms and sequences available for play out. Touch and hold (or right-mouse click) a waveform or sequence name to display menu selections to manage the lists. Sequencing must be licensed.                                                                                                    |  |
| 6.                 | Work space              | The work space area view changes depending on the selected work space tab.                                                                                                    |  |
| 7.                 | Trigger controls        | The Trigger controls provide access to the trigger settings.                                                                                                    |  |
|                    |                         | Use Run mode to set the trigger type.                                                                                                    |  |
|                    |                         | Use Trigger source for external triggering.                                                                                                    |  |
|                    |                         | Use the couple icon to couple the trigger settings for all channels.                                                                                                    |  |
| 8.                 | Status bar              | The status bar displays various user messages and status indicators.                                                                                                    |  |
| 9.                 | Channel enable          | Enables the channel output. Internally connects the channel and marker output connectors to the instrument. The All Outputs Off feature overrides the channel enable control.                                                                                                    |  |

| Screen element                      | Description                                               |  |
|-------------------------------------|-----------------------------------------------------------|--|
| 10. Toolbar                         | Tools are used to:                                        |  |
|                                     | Open files (setup files, waveform files, sequence files). |  |
|                                     | Save the current setup.                                   |  |
|                                     | Reset to the default setup.                               |  |
|                                     | Restore the most recently used setup.                     |  |
|                                     | Restore the display to the default layout.                |  |
|                                     | Toggle the font size.                                     |  |
|                                     | Display the instrument help.                              |  |
| 11. Waveform display                | Toggles the channel's waveform plot display on or off.    |  |
| <b>12.</b> Channel settings display | Shows or hides additional channel controls                |  |

# Typical output control screen

The following screen shot shows the Channel 1 Analog output controls when setting up a typical output waveform.

| Setup           |              |         |          |         |         |                        |        |
|-----------------|--------------|---------|----------|---------|---------|------------------------|--------|
| General Channe  | el Clock     | Trigger | Skew     | Aux Out | Timer   | Sync                   | ]      |
| Channel 1 🔻     | Chan         | nel On  | <b>-</b> |         | Couple  | Settings               | None 🔻 |
| Output Settings | Output Optic | ons     |          |         |         |                        |        |
| Output Path     | Direct       | •       |          |         |         |                        |        |
| Amplitude       | ≘ 500.0 mVp  | PP      |          | Ma      | rkers M | L <b>О</b> М2 <b>(</b> |        |
| Perolutio       |              |         |          |         |         |                        |        |
| (bits)          | 8+2 Mkrs     | •       |          |         |         |                        |        |
|                 |              |         |          |         |         |                        |        |
|                 |              |         |          |         |         |                        |        |

# **Brief procedures**

There are three procedures in this section that provide a quick way to confirm basic functionality and proper adjustment:

- Diagnostics
- Calibration
- Functional Test

## **Diagnostics**

The following steps run the internal routines that confirm basic functionality and proper adjustment.

| Equipment | Prerequisites |
|-----------|---------------|
| None      | None          |

- 1. Disconnect all the cables from the output channels.
- 2. Select the Utilities tab and then select Diag & Cal.
- 3. Click the Diagnostics & Calibration button.
- 4. From the Diagnostics and Calibration screen, select **Diagnostics**.
- 5. Change the diagnostics type to Full diagnostics.
- 6. In the Diagnostics dialog box, confirm that all the check boxes are selected. If they are not all selected, click the **Select All Tests** button.

7. Click the **Start** button to execute the diagnostics.

The internal diagnostics perform an exhaustive verification of proper AWG function. This verification may take several minutes. When the verification is completed, the resulting status will appear in the dialog box.

8. Verify that **Pass** appears as Status in the dialog box when the diagnostics complete.

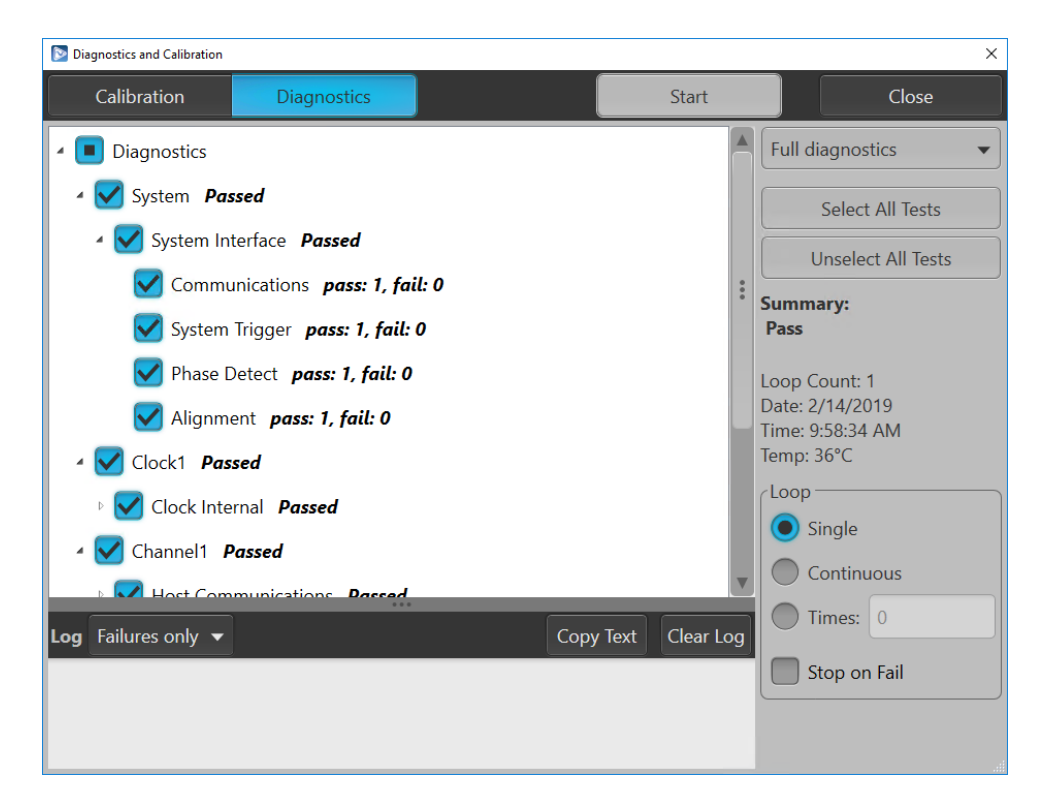

Figure 2: Diagnostics dialog box

9. Click the Close button.

## Calibration

| Equipment | Prerequisites                          |
|-----------|----------------------------------------|
| None      | Power on the AWG and allow a 20 minute |
|           | warm-up before doing this procedure.   |

- 1. Disconnect all the cables from the output channels.
- 2. Select the Utilities tab and then select Diag & Cal.
- 3. Click the Diagnostics & Calibration button.
- 4. From the Diagnostics and Calibration screen, select Calibration.

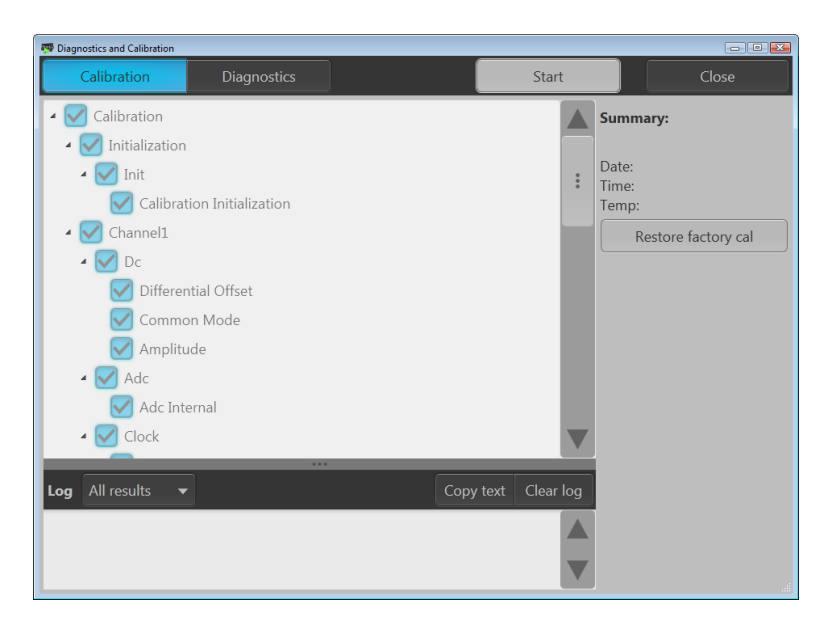

Figure 3: Calibration dialog box

- 5. Click the Start button to start the routine.
- 6. Verify that **Pass** appears in the Summary column for all items when the calibration completes.
- 7. Click the Close button.

## **Functional test**

The purpose of the procedure is to confirm that the AWG70000B series instruments function properly.

The procedures use "AWG" when referring to the AWG70000B series instruments.

The required equipment is listed below.

| Item Qty. Minimum requirements                   |       | Recommended equipment                                  |                                                                                                    |
|--------------------------------------------------|-------|--------------------------------------------------------|----------------------------------------------------------------------------------------------------|
| Oscilloscope                                     | 1 ea. | Bandwidth: 4 GHz or higher<br>4 channels               | Tektronix DPO70404C                                                                                   |
| Function generator                               | 1 ea. | 1 kHz, square wave, 5 V <sub>p-p</sub> output          | Tektronix AFG3021C                                                                                    |
| Signal analyzer                                  | 1 ea. | Bandwidth: 14 GHz or higher                            | Tektronix RSA5126B                                                                                    |
| (required for Option AC only)                    |       |                                                        |                                                                                                    |
| Adapter                                          | 3 ea  | TekConnect oscilloscope input to SMA input             | Tektronix TCA-SMA                                                                                     |
| 50 Ω SMA cable                                   | 3 ea. | DC to 20 GHz                                           | Tensolite 1-3636-465-5236                                                                             |
| 50 $\Omega$ SMA termination                      | 3 ea. | DC to 18 GHz                                           | Tektronix part number 015-1022-01<br>(one is supplied with the AWG70001B,<br>two with the AWG70002B). |
| 50 Ω BNC cable                                   | 1 ea. | Male connectors both ends                              | Tektronix part number 012-0057-01                                                                     |
| SMA-BNC adapter                                  | 3 ea. | SMA female to BNC male connector                       | Tektronix part number 015-0572-00                                                                     |
| Planar Crown RF Input<br>Connector – 7005A-1 SMA | 1 ea. | Planar Crown RF Input Connector – Type N to SMA Female | Tektronix part number 131-8689-00                                                                     |
| Female                                           |       | For use with Tektronix RSA5126B signal                 |                                                                                                    |
| (required for Option AC only)                    |       | analyzer                                               |                                                                                                    |

Table 38: Required equipment for the functional test

# **Test waveforms** The following table lists the test waveforms that are used for the functional test. These are included on the AWG hard drive at: C:\Program Files\Tektronix\AWG70000\Samples\PV.

Table 39: Test waveforms

| Waveform name  | Purpose                                   |
|----------------|-------------------------------------------|
| PV_Square.wfmx | For the triggered output functional test  |
|                | For the analog and marker functional test |

# Checking the analog and marker outputs

| Required equipment          | Prerequisites |
|-----------------------------|---------------|
| Oscilloscope                | None          |
| Three TCA-SMA adapters      | _             |
| Three 50 Ω SMA cables       | _             |
| Three 50 Ω SMA terminations | _             |

- 1. Press the Home button, or click the Home tab on the display.
- 2. Click the Reset to Default Setup button in the toolbar.
- **3.** Press the front panel **All Outputs Off** button (or click All Outputs Off on the Home screen) to *disable* the outputs (front panel light on).
- 4. Use a 50  $\Omega$  SMA cable and a TCA-SMA adapter to connect the CH 1 + connector on the AWG to channel 1 of the oscilloscope.
- 5. Use a 50  $\Omega$  SMA cable and a TCA-SMA adapter to connect the CH 1 Markers M1 + connector on the AWG to channel 2 of the oscilloscope.
- 6. Use a 50  $\Omega$  SMA cable and a TCA-SMA adapter to connect the CH 1 Markers M2 + connector on the AWG to channel 3 of the oscilloscope.
- 7. Use a 50  $\Omega$  SMA termination to terminate the CH 1 connector on the AWG.
- 8. Use a 50  $\Omega$  SMA termination to terminate the CH 1 Markers M1 connector on the AWG.
- 9. Use the 50  $\Omega$  SMA termination to terminate the CH 1 Markers M2 connector on the AWG.

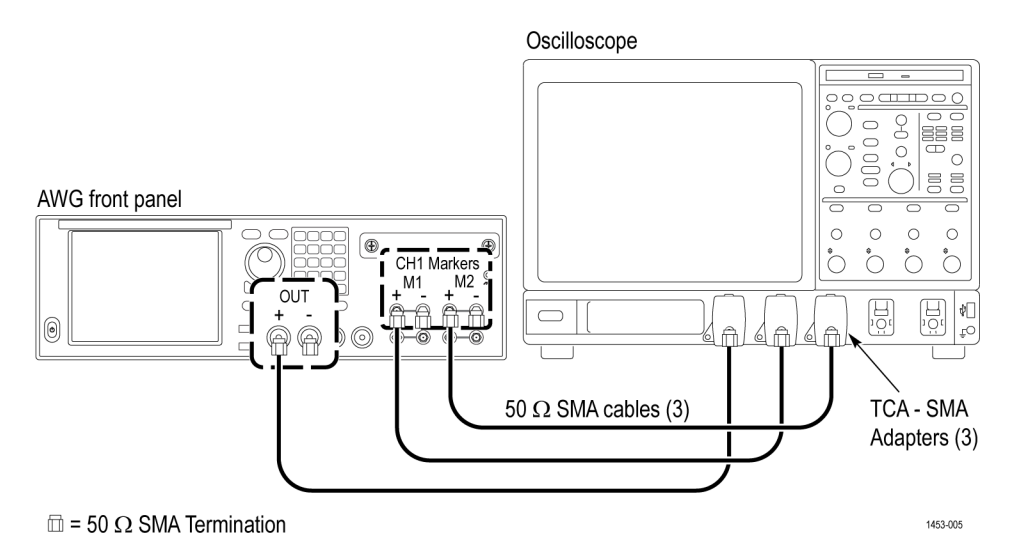

Figure 4: Equipment connections to check the analog and marker outputs

- **10.** Set the oscilloscope as follows:
  - **a.** Vertical scale: 200 mV/div (CH 1), 1 V/div (CH 2 and CH 3)
  - b. Horizontal scale: 20 ns/div
  - c. Input coupling: DC
  - **d.** Input impedance: 50  $\Omega$
  - e. CH 1 position: +2 div (if necessary)
  - **f.** CH 2 position: -1 div (if necessary)
  - **g.** CH 3 position: –3 div (if necessary)
  - **h.** Trigger source: CH1
  - i. Trigger level: 0 mV
  - j. Trigger slope: Positive
  - k. Trigger mode: Auto
- 11. On the AWG, load the **PV\_Square.wfmx** waveform as an output waveform. Follow these steps:
  - a. In the Waveform List window, click Open Waveform .
  - b. Navigate to C:\Program Files\Tektronix\AWG70000\Samples\PV\PV\_Square.wfmx.
  - c. With waveform PV\_Square.wfmx highlighted, select **Open** to load the waveform into the Waveform List.
  - **d.** In the Waveform List window, select (drag and drop) the **PV\_Square.wfmx** waveform onto the work space.
- 12. Click on the Setup tab and select the Channel tab.
- 13. From the Resolution (bits) drop-down list, select 8+2 Mkrs.
- 14. Click the Channel On/Off button to toggle the channel output to On.

| Home   | Setup   | Wa   | eform Plug | g-ins Se |
|--------|---------|------|------------|----------|
| Genera | l Char  | nnel | Clock      | Trigger  |
| Chan   | nel 1 🗖 |      | 🍅 Chann    | el On    |

**NOTE.** The All Outputs is Off, so the channel still indicates disabled.

**15.** Press the front panel **Play/Stop** button (or click play on the display) to *start* the play out.

- **16.** Press the front panel **All Outputs Off** button (or click All Outputs Off on the Home screen) to *enable* the outputs (front panel light off).
- **17.** Check that the Channel 1, Marker 1, and Marker 2 waveforms are properly displayed on the oscilloscope screen. (See Figure 5.)

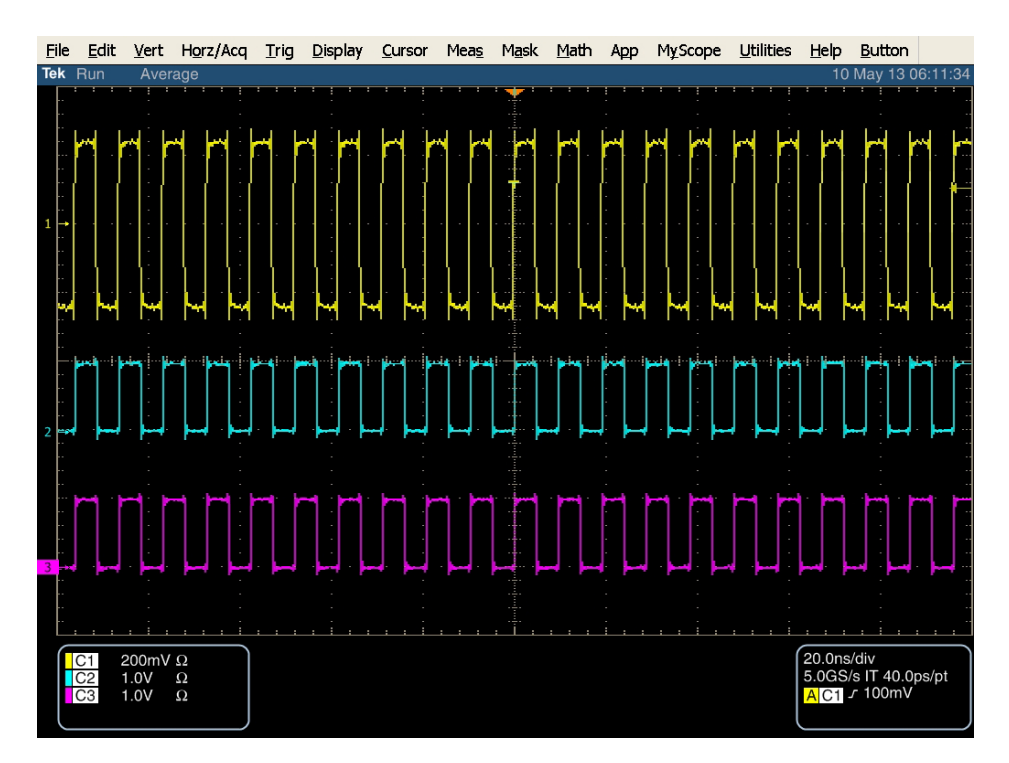

Figure 5: Output waveform from the channel, marker 1, and marker 2 connectors

- **18.** Press the front panel **Play/Stop** button (or click play on the display) to *stop* the play out.
- **19.** Press the front panel **All Outputs Off** button (or click All Outputs Off on the Home screen) to *disable* the outputs (front panel light on).
- **20.** If you are testing an AWG70002B, repeat the test for the Channel 2, Marker 1, and Marker 2 outputs.
- **21.** Disconnect the test setup.

#### Checking the AC output (AWG70001B with option AC)

| Required equipment                                          | Prerequisites |
|-------------------------------------------------------------|---------------|
| Signal analyzer                                             | None          |
| One Planar Crown RF Input Connector –<br>7005A-1 SMA Female |               |
| One 50 Ω SMA cable                                          |               |
| Two 50 Ω SMA terminations                                   |               |

- 1. Click the Reset to Default Setup button in the toolbar.
- 2. Press the front panel All Outputs Off button (or click All Outputs Off on the Home screen) to *disable* the outputs (front panel light on).
- 3. Use a 50  $\Omega$  SMA cable to connect the AC connector on the AWG to the RF input of the signal analyzer.

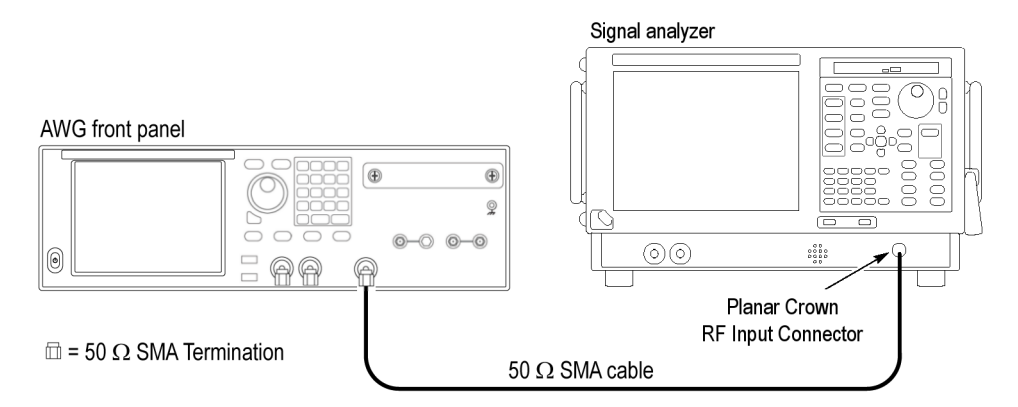

Figure 6: Equipment connections to check the AC output

- 4. Create three sinewave test waveforms (1 GHz, 11 GHz, and 14 GHz).
  - a. Click the Waveform Plug-ins tab on the display.
  - **b.** Set the Plug-in type to **Basic Waveform**.
  - c. Set the Function to Sine.
  - d. Set the Frequency to 1 GHz.
  - e. Click Compile Settings icon.
  - f. In the Name field, change the name to Waveform\_1 GHz.
  - g. Click Compile.
  - h. Click Close to close the Compile Settings dialog screen.
  - i. Set the Frequency to 11 GHz.
  - j. Click Compile Settings icon.
  - k. In the Name field, change the name to Waveform 11 GHz.

- I. Click Compile.
- m. Click Close to close the Compile Settings dialog screen.
- n. Set the Frequency to 14 GHz.
- o. Click Compile Settings icon.
- p. In the Name field, change the name to Waveform\_14 GHz.
- q. Click Compile.
- r. Click Close to close the Compile Settings dialog screen.
- 5. Set the spectrum analyzer as follows:
  - **a.** Press the Preset button to set the analyzer to its default settings
  - **b.** Display the Spectrum measurement
  - c. Set Center Frequency to 1 GHz
- 6. Click the Setup tab on the display.
  - a. Change the Output Path to AC.
  - b. Set Filter to None.
- 7. Press the **Home** button, or click the **Home** tab on the display.
- 8. Click the Channel On/Off button to toggle the channel output to On.

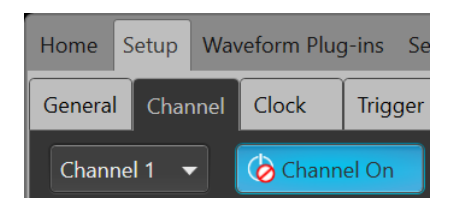

**NOTE.** The All Outputs is Off, so the channel still indicates disabled.

- **9.** In the Waveform List window, select (drag and drop) the **Waveform\_1 GHz** waveform onto to the work space.
- **10.** Press the front panel **Play/Stop** button (or click play on the display) to *start* the play out.
- **11.** Press the front panel **All Outputs Off** button (or click All Outputs Off on the Home screen) to *enable* the outputs (front panel light off).
- **12.** Check that the Channel 1 waveform is properly displayed on the signal analyzer screen. (See Figure 7.)

| Tek RSA5100B -    | (Spectrum)             |                          |                      |                       |               |                      |                             |              |                |
|-------------------|------------------------|--------------------------|----------------------|-----------------------|---------------|----------------------|-----------------------------|--------------|----------------|
| File View         | Run Replay Mar         | kers Setup Prese         | ets Tools Window     | Help                  |               |                      |                             |              | _ & ×          |
| 🖻 🖪 🔊 (° 1        | 🗃 🕜 🎯 T 🍸 🕯            | Frequency:               | 1.0000 GHz Refl      | .ev: 0.00 dBm         |               |                      | Pres                        | et 🕘 Replay  | - 🔵 Stop -     |
| ~                 | Trace 1 Show           | +Peak Normal             |                      |                       |               |                      |                             |              | Clear          |
| ⊕ dB/div:         | 0.0 -                  |                          |                      |                       | MR.           |                      |                             |              |                |
| 10.0 dB           | MR: -0.50 dBr<br>1 GHz | n                        |                      |                       |               |                      |                             |              |                |
| 8800:<br>10.0 kHz |                        |                          |                      |                       |               |                      |                             |              |                |
| VBW:              | -20.0 -                |                          |                      |                       |               |                      |                             |              |                |
|                   |                        |                          |                      |                       |               |                      |                             |              |                |
|                   |                        |                          |                      |                       |               |                      |                             |              |                |
|                   | -40.0 -                |                          |                      |                       |               |                      |                             |              |                |
|                   |                        |                          |                      |                       |               |                      |                             |              |                |
|                   |                        |                          |                      |                       |               |                      |                             |              |                |
|                   | -60.0 -                |                          |                      |                       |               |                      |                             |              |                |
|                   |                        |                          |                      |                       |               |                      |                             |              |                |
|                   |                        |                          |                      |                       |               |                      |                             |              |                |
|                   | -80.0 -                |                          |                      |                       | Å.            |                      |                             |              |                |
|                   | htelder and an         | 1. Mar. And a latter a   |                      |                       | 1<br>         |                      | a maria                     |              | ere harr       |
|                   | Rear March Marcal      | han adala dhuardadh da t | white the second way | "hadden ber allan all | W-1/WMM       | htter var which have | fladf <sup>a</sup> yligiand | Munji Naza 4 | NY WARKAN      |
|                   | 100.0 -                |                          |                      |                       |               |                      |                             |              |                |
| Autoscale •       | CF: 1.0000 GHz         |                          |                      |                       |               |                      |                             | e Sp         | oan: 165.0 MHz |
| Spectrum          | Freq & Span BW         | Traces Scale Pre         | efs                  |                       |               |                      |                             |              |                |
| Settings          | Center 1.0             | 000 CU-                  | Carao 105.0 M        | 11-                   |               |                      |                             |              |                |
|                   | Center: 1.0            | 000 012                  | Spail: 105.0 M       | n2                    | Max Span      |                      |                             |              |                |
|                   | Start: 917             | .5 MHz                   |                      |                       |               |                      |                             |              |                |
|                   | Stop: 1.0              | 825 GHz                  |                      |                       |               |                      |                             |              |                |
| Restore           | Step Size: 10.         | 0000 MHz                 | Auto                 |                       |               |                      |                             |              |                |
| Defaults          |                        |                          |                      |                       |               |                      |                             |              |                |
| Markers Defin     | ne 🗸 MR 🛛 Fre          | equency 👻 🛛 🛨 GHz        | To Ce                | nter Peak 🗲           |               | Table                |                             |              | X              |
| Analyzing         | Aco BW: 165.00 MHz     | Acq Length: 258 5        | 95 us Real Time F    | ree Run Ref:          | Int Atten: 15 | dB                   |                             |              |                |

Figure 7: 1 GHz output waveform - no filter

- **13.** Press the front panel **All Outputs Off** button (or click All Outputs Off on the Home screen) to *disable* the outputs (front panel light on).
- 14. Click the Setup tab on the display.
  - a. Set Filter to Low Pass.
- **15.** Press the front panel **All Outputs Off** button (or click All Outputs Off on the Home screen) to *enable* the outputs (front panel light off).
- **16.** Check that the Channel 1 waveform is properly displayed on the signal analyzer screen. (See Figure 8.)

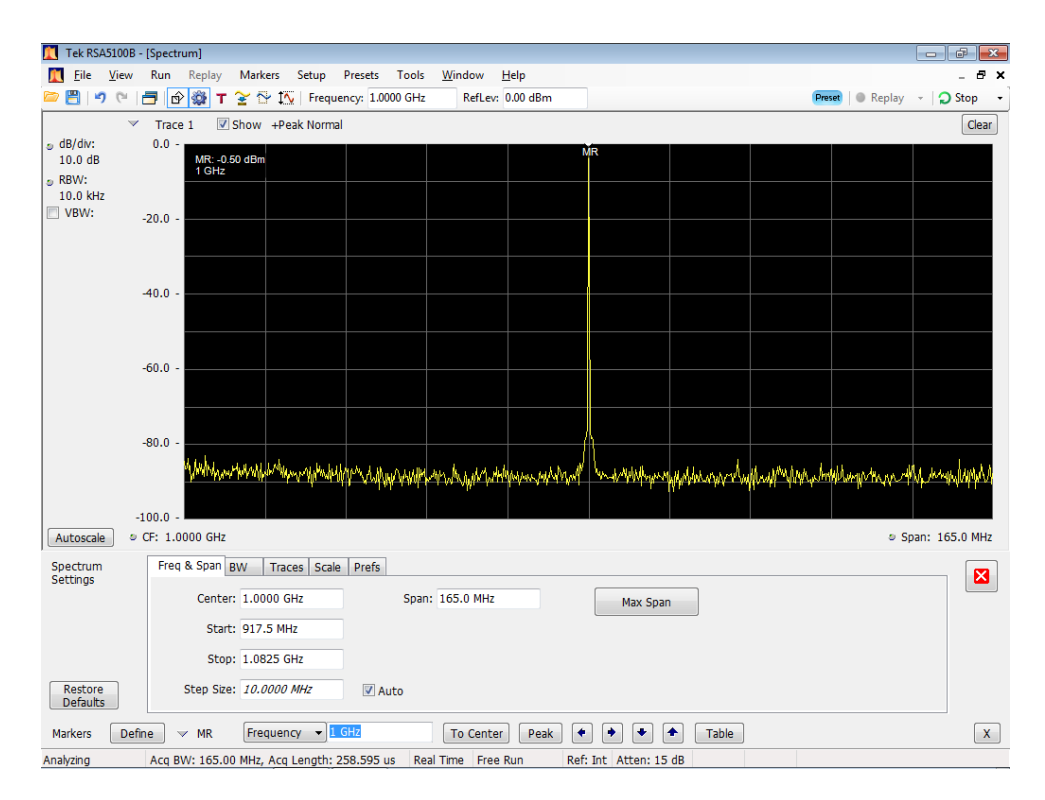

Figure 8: 1 GHz output waveform – Filter set to Low Pass

- 17. Press the front panel **All Outputs Off** button (or click All Outputs Off on the Home screen) to *disable* the outputs (front panel light on).
- 18. Click the Setup tab on the display.
  - a. Set Filter to Band Pass.
  - **b.** Set **Range** to **10 14.5 GHz**.
- 19. Press the Home button, or click the Home tab on the display.
- **20.** In the Waveform List window, select (drag and drop) the **Waveform\_11 GHz** waveform onto to the work space.
- **21.** Press the front panel **All Outputs Off** button (or click All Outputs Off on the Home screen) to *enable* the outputs (front panel light off).
- **22.** Check that the Channel 1 waveform is properly displayed on the signal analyzer screen. (See Figure 9.)

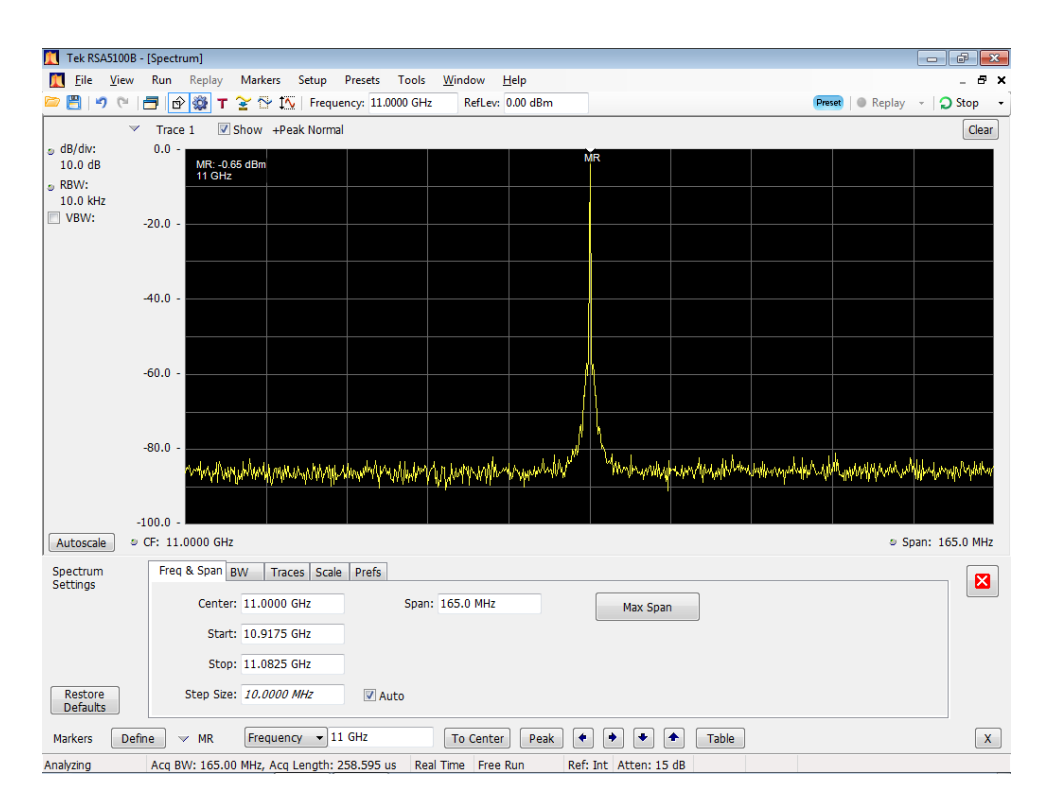

Figure 9: 11 GHz output waveform

- **23.** Press the front panel **Play/Stop** button (or click play on the display) to *stop* the play out.
- **24.** Press the front panel **All Outputs Off** button (or click All Outputs Off on the Home screen) to *disable* the outputs (front panel light on).
- 25. Click the Setup tab on the display.
  - a. Set Range to 13 18 GHz.
- **26.** Press the **Home** button, or click the **Home** tab on the display.
- 27. In the Waveforms list window, select (drag and drop) the Waveform\_14 GHz waveform onto to the work space.
- **28.** Press the front panel **Play/Stop** button (or click play on the display) to *start* the play out.
- **29.** Press the front panel **All Outputs Off** button (or click All Outputs Off on the Home screen) to *enable* the outputs (front panel light off).
- **30.** Check that the Channel 1 waveform is properly displayed on the signal analyzer screen. (See Figure 10.)

| 📜 Tek RSA5100B -            | [Spectrum]          |                                            |                                 |                       |                         |                 |
|-----------------------------|---------------------|--------------------------------------------|---------------------------------|-----------------------|-------------------------|-----------------|
| 🚺 <u>F</u> ile <u>V</u> iew | Run Replay Mark     | ers Setup Presets To                       | ols <u>W</u> indow <u>H</u> elp |                       |                         | _ 8 ×           |
| 🗁 💾   🤊 (°                  | 🖻 🖻 🎯 т 蜜 🗈         | 🖞 🏠   Frequency: 14.0000                   | GHz RefLev: 0.00 dBm            |                       | Preset 🛛 🕘 Replay       | / 👻 💭 Stop 🕞    |
| ~                           | Trace 1 🗹 Show      | +Peak Normal                               |                                 |                       |                         | Clear           |
| dB/div:                     | 0.0 -               |                                            |                                 | MR                    |                         |                 |
| 10.0 dB                     | 14 GHz              |                                            |                                 |                       |                         |                 |
| 10.0 kHz                    |                     |                                            |                                 |                       |                         |                 |
| VBW:                        | -20.0 -             |                                            |                                 |                       |                         |                 |
|                             |                     |                                            |                                 |                       |                         |                 |
|                             |                     |                                            |                                 |                       |                         |                 |
|                             | -40.0 -             |                                            |                                 |                       |                         |                 |
|                             |                     |                                            |                                 |                       |                         |                 |
|                             |                     |                                            |                                 |                       |                         |                 |
|                             | -60.0 -             |                                            |                                 |                       |                         |                 |
|                             |                     |                                            |                                 |                       |                         |                 |
|                             |                     |                                            |                                 | -/ 1\                 |                         |                 |
|                             | -80.0 -             |                                            |                                 | . N \                 |                         |                 |
|                             | 14 Walnut           | all the second second second second second | where where applying the work   | N Mundmillion         | hallow Marine marine M. | wayant between  |
|                             |                     |                                            | 1                               |                       |                         |                 |
| -1                          | 100.0 -             |                                            |                                 |                       |                         |                 |
| Autoscale 🔹                 | CF: 14.0000 GHz     |                                            |                                 |                       | 0                       | Span: 165.0 MHz |
| Spectrum                    | Freq & Span BW      | Traces Scale Prefs                         |                                 |                       |                         |                 |
| Settings                    | Center: 14.0        | 0000 GHz S                                 | pan: 165.0 MHz                  | Max Span              |                         |                 |
|                             | Start: 13.9         | 9175 GHz                                   |                                 |                       |                         |                 |
|                             | Stop: 14.0          | 0825 GHz                                   |                                 |                       |                         |                 |
| Restore                     | Step Size: 10.0     | 0000 MHz 🛛 🗹 Auto                          |                                 |                       |                         |                 |
| Deraults                    |                     |                                            |                                 |                       |                         |                 |
| Markers Defin               | ne VMR Free         | quency 👻 14 GHz                            | To Center Peak                  |                       | Fable                   | X               |
| Transfer                    | Acq BW: 165.00 MHz, | Acq Length: 258.595 us                     | Real Time Free Run              | Ref: Int Atten: 15 dB |                         |                 |

Figure 10: 14 GHz output waveform

- **31.** Press the front panel **Play/Stop** button (or click play on the display) to *stop* the play out.
- **32.** Press the front panel **All Outputs Off** button (or click All Outputs Off on the Home screen) to *disable* the outputs (front panel light on).
- **33.** Disconnect the test setup.

| Checking the triggered | Required equipment                          | Prerequisites |
|------------------------|---------------------------------------------|---------------|
| outputs                | Oscilloscope                                | None          |
|                        | Function Generator (AFG3021C or equivalent) |               |
|                        | One TCA-SMA adapter                         |               |
|                        | Two 50 Ω SMA cables                         |               |
|                        | One SMA female to BNC male adapter          |               |

- 1. Press the Home button, or click the Home tab on the display.
- 2. Click the Reset to Default Setup button in the toolbar.
- **3.** Press the front panel **All Outputs Off** button (or click All Outputs Off on the Home screen) to *disable* the outputs (front panel light on).
- 4. Connect a BNC to SMA adapter to the output of the function generator.
- 5. Connect an SMA cable between the output of the function generator and the Trigger A input on the rear of the AWG.
- 6. Connect a TCA-BNC adapter on the input channel of the oscilloscope.
- 7. Connect an SMA cable between the output of the AWG and the TCA-BNC adapter on the oscilloscope.

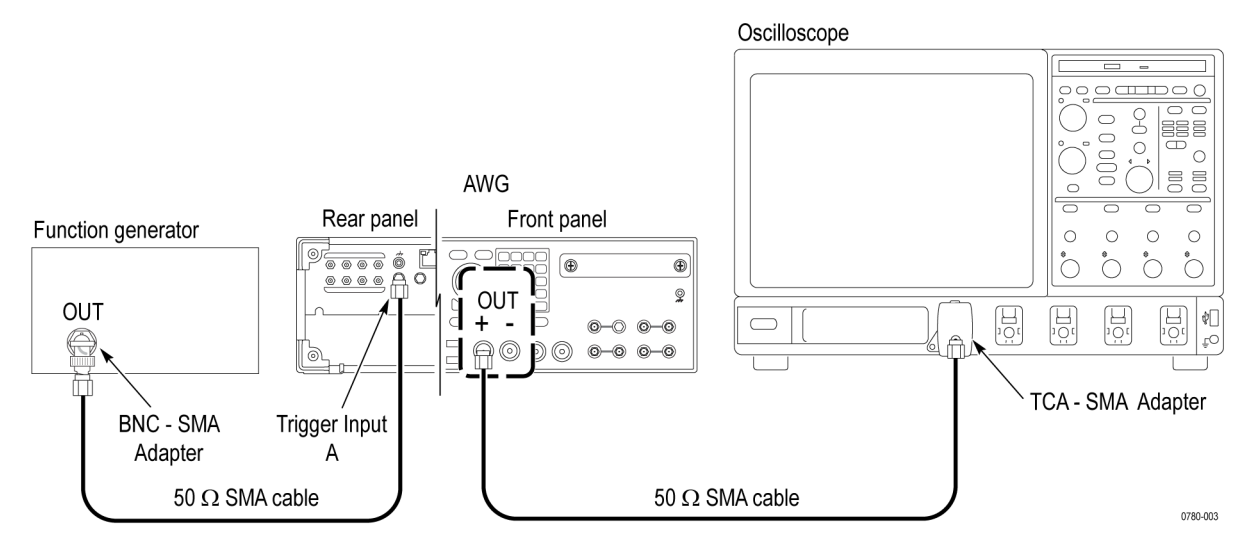

Figure 11: Equipment connection to check the triggered outputs

- 8. Set the oscilloscope as follows:
  - a. Vertical scale: 200 mV/div
  - b. Horizontal scale: 20 ns/div

- c. Trigger source: CH1
- **d.** Trigger level: 100 mV
- 9. Set the function generator output to square wave, 1 kHz, 5  $V_{p-p}$ .
- 10. Turn on the output of the function generator.
- 11. On the AWG, load the **PV\_Square.wfmx** waveform as an output waveform. Follow the steps below:
  - a. In the Waveform List window, click Open Waveform and
  - b. Navigate to C:\Program Files\Tektronix\AWG70000\Samples\PV\PV\_Square.wfmx.
  - c. With waveform PV\_Square.wfmx highlighted, select **Open** to load the waveform into the Waveform List.
  - **d.** In the Waveform List window, select (drag and drop) the **PV\_Square.wfmx** waveform onto the work space area.
- 12. Set the Run mode to Triggered, and set the Trigger input to A.
- 13. Click the Channel On/Off button to toggle the channel output to On.

| Home   | Setup       | Way  | veform Plug | g-ins Se |
|--------|-------------|------|-------------|----------|
| Genera | Chai        | nnel | Clock       | Trigger  |
| Chanı  | Channel 1 🔻 |      |             | el On    |

**NOTE.** The All Outputs is Off, so the channel still indicates disabled.

- 14. In the Setup tab, display the **Trigger** settings and set the External trigger controls as follows:
  - **a.** Level to 1.0 V.
  - b. Polarity to Rising.
  - c. Impedance to 50  $\Omega$ .
- **15.** Press the front panel **Play/Stop** button (or click play on the display) to *start* the play out.
- **16.** Press the front panel **All Outputs Off** button (or click All Outputs Off on the Home screen) to *enable* the outputs (front panel light off).
- 17. Verify that the output is displayed on the AWG work space.
- **18.** Verify that the output is displayed on the oscilloscope.

- **19.** Repeat the test for the Trigger B input: Move the cable from the Trigger A input to the Trigger B input, and then under the Run tab, set the trigger input to **B**.
- 20. Verify that the Trigger B output is displayed on the AWG work space.
- **21.** Verify that the output is displayed on the oscilloscope.
- **22.** Press the front panel **Play/Stop** button (or click play on the display) to *stop* the play out.
- **23.** Press the front panel **All Outputs Off** button (or click All Outputs Off on the Home screen) to *disable* the outputs (front panel light on).
- **24.** Disconnect the test setup.

# **Performance tests**

|                    | This section contains performance verification procedures for the specifications listed below.                                                                                                    |
|--------------------|----------------------------------------------------------------------------------------------------|
|                    | 10 MHz reference frequency accuracy                                                                                                    |
|                    | Analog amplitude accuracy                                                                                                    |
|                    | Marker high and low level accuracy                                                                                                    |
|                    | The procedures use "AWG" when referring to the AWG70000B series instruments.                                                                                                    |
|                    |                                                                                                    |
| Prerequisites      |                                                                                                    |
|                    | The tests in this section comprise an extensive, valid confirmation of performance<br>and functionality when the following requirements are met:                                                                                                    |
|                    | The cabinet must be installed.                                                                                                    |
|                    | • You must have performed and passed the procedure <i>Diagnostics</i> and <i>Calibration</i> , and the procedure <i>Functional Tests</i> .                                                                                                    |
|                    | The AWG must have been last adjusted at an ambient temperature between<br>+20 °C and +30 °C, must have been operating for a warm-up period of at<br>least 20 minutes, and must be operating at an ambient temperatures between<br>+10 °C and +40 °C. |
| Required equipment |                                                                                                    |

Required equipment

The following table lists the test equipment required to perform the performance verification procedures. The table identifies examples of recommended equipment and lists the required precision where applicable. If you substitute other test equipment for the listed examples, the equipment must meet or exceed the listed tolerances.

| Table 40: Required equipment for performance te |
|-------------------------------------------------|
|-------------------------------------------------|

| Item                        | Qty.  | Minimum requirements                       | Recommended equipment                                                                                 |
|-----------------------------|-------|--------------------------------------------|----------------------------------------------------------------------------------------------------|
| Frequency counter           | 1 ea. | Frequency accuracy: within ± 0.01 ppm      | Tektronix MCA3040                                                                                     |
| Digital multimeter          | 1 ea. | DC accuracy: within $\pm 0.01\%$           | Keithley 2000 DMM or<br>Tektronix DMM4040/4050                                                        |
| Adapter                     | 3 ea  | TekConnect oscilloscope input to SMA input | Tektronix TCA-SMA                                                                                     |
| 50 Ω SMA cable              | 3 ea. | DC to 20 GHz                               | Tensolite 1-3636-465-5236                                                                             |
| 50 $\Omega$ SMA termination | 3 ea. | DC to 18 GHz                               | Tektronix part number 015-1022-01<br>(one is supplied with the AWG70001B,<br>two with the AWG70002B.) |

| Item                                     | Qty.  | Minimum requirements             | Recommended equipment             |
|------------------------------------------|-------|----------------------------------|-----------------------------------|
| 50 $\Omega$ BNC feed-through termination | 1 ea. | DC to 1 GHz, feedthrough         | Tektronix part number 011-0049-02 |
| 50 Ω BNC cable                           | 1 ea. | Male connectors both ends        | Tektronix part number 012-0057-01 |
| SMA-BNC adapter                          | 3 ea. | SMA female to BNC male connector | Tektronix part number 015-0572-00 |
| SMA-BNC adapter                          | 1 ea. | SMA male to BNC female connector | Tektronix part number 015-0554-00 |
| BNC-dual banana adapter                  | 1 ea. | BNC to dual banana plugs         | Tektronix part number 103-0090-00 |

#### Table 40: Required equipment for performance tests (cont.)

# Test waveformsThe following table lists the test waveforms that are used for the performance<br/>verification procedures. These are included on the AWG hard drive at:<br/>C:\Program Files\Tektronix\AWG70000\Samples\PV.

 Table 41: Performance test waveforms

| Waveform name    | Purpose                                                   |
|------------------|-----------------------------------------------------------|
| PV_DC_Minus.wfmx | For checking the analog amplitude accuracy and the marker |
| PV_DC_Plus.wfmx  | high and low level accuracy                               |

# **Test record** Photocopy the test record and use it to record the performance test results. (See page 61, *Test record*.)

## 10 MHz reference frequency accuracy

| Prerequisites                 |
|-------------------------------|
| (See page 49, Prerequisites.) |
|                               |
|                               |
|                               |

1. Connect the 10 MHz Reference Output from the rear of the AWG to the input of the frequency counter using a 50  $\Omega$  SMA cable and SMA-BNC adapter.

#### AWG rear panel

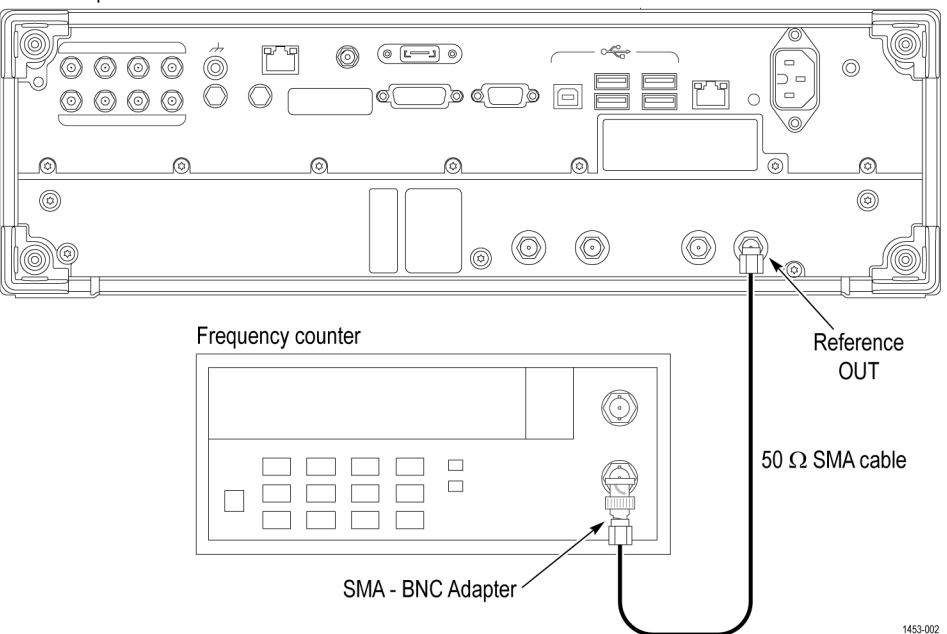

Figure 12: Equipment connection to verify the 10 MHz reference frequency accuracy

- 2. On the frequency counter, press the Meas and the Freq buttons.
- **3.** Verify that the frequency counter reading falls within the range of 9.99999 MHz to 10.00001 MHz (±1 ppm).
- 4. Disconnect the test setup.

### Analog amplitude accuracy

**NOTE.** If checking an AWG70001B with Option AC, ensure that Channel Output Path is set to Direct in the Channel tab under Setup to enable the analog + and – complimentary outputs.

| Required equipment                | Prerequisites                 |
|-----------------------------------|-------------------------------|
| Digital multimeter                | (See page 49, Prerequisites.) |
| BNC-dual banana adapter           |                               |
| 50 Ω BNC feed-through termination |                               |
| SMA female-BNC male adapter       |                               |
| 50 Ω SMA termination              |                               |

Measure the termination resistance. Before verifying the analog amplitude accuracy, you need to measure the resistance of the 50  $\Omega$  BNC termination.

1. Connect the BNC-dual banana adapter and 50  $\Omega$  BNC termination to the HI and LO inputs on the digital multimeter.

Digital multimeter

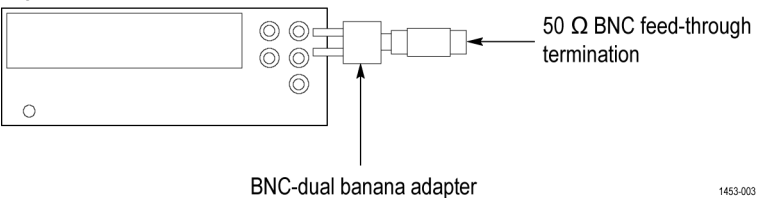

Figure 13: Equipment connection for measuring the termination resistance

- 2. Set the digital multimeter to the  $\Omega$  2 wires mode.
- 3. Measure the resistance and note the value as Term\_R.
- 4. Set the digital multimeter to the **DCV** mode.

**NOTE.** Lead resistance is not included in the measurement results when using four wire ohms. The accuracy is higher especially for small resistances. Use a four wire method if necessary.

#### Check the analog amplitude accuracy.

- 1. Press the **Home** button, or click the **Home** tab on the display.
- 2. Click the Reset to Default Setup button in the toolbar.
- **3.** Press the front panel **All Outputs Off** button (or click All Outputs Off on the Home screen) to *disable* the outputs (front panel light on).

- 4. Connect an SMA-BNC adapter to the 50  $\Omega$  BNC feed-through termination on the digital multimeter.
- 5. Use the 50  $\Omega$  SMA cable to connect the CH 1 + connector on the AWG to the HI and LO inputs on the digital multimeter.
- 6. Use the 50  $\Omega$  SMA termination to terminate the CH 1 connector on the AWG.

AWG front panel

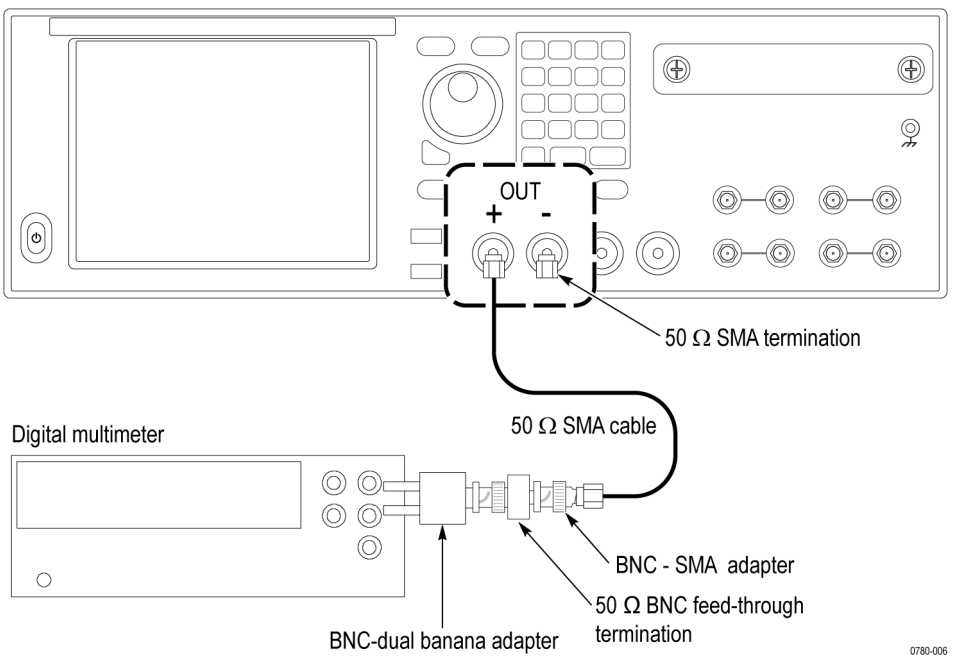

Figure 14: Equipment connection for checking the analog amplitude accuracy

- 7. On the AWG, load the **PV\_DC\_Plus.wfmx** waveform as an output waveform. Follow these steps:
  - a. In the Waveform List window, click **Open Waveform**.
  - b. Navigate to C:\Program Files\Tektronix\AWG70000\Samples\PV\PV\_DC\_Plus.wfmx.
  - c. With waveform PV\_DC\_Plus.wfmx highlighted, select **Open** to load the waveform into the Waveform List.
  - d. In the Waveform List window, select (drag and drop) the PV\_DC\_Plus.wfmx waveform onto the work space.
- 8. From the Setup tab, click the Channel tab and select Channel 1.
- 9. Set the amplitude of the AWG as shown in the first row of the table:

| Table 42: A | nalog amplitud | e accuracy |
|-------------|----------------|------------|
|-------------|----------------|------------|

| Amplitude settings    | Accuracy limits  |  |
|-----------------------|------------------|--|
| 250 mV <sub>p-p</sub> | 244 mV to 256 mV |  |
| 375 mV <sub>p-p</sub> | 367 mV to 383 mV |  |
| 500 mV <sub>p-p</sub> | 489 mV to 511 mV |  |

10. Click the Channel On/Off button to toggle the channel output to On.

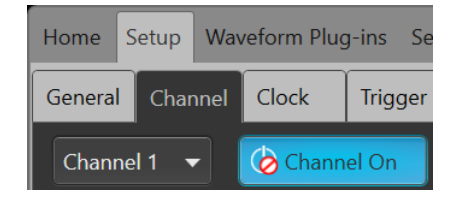

**NOTE.** The All Outputs is Off, so the channel still indicates disabled.

- **11.** Press the front panel **Play/Stop** button (or click play on the display) to *start* the play out.
- **12.** Press the front panel **All Outputs Off** button (or click All Outputs Off on the Home screen) to *enable* the outputs (front panel light off).
- Measure the output voltage on the digital multimeter and note the value as Measured\_voltage\_1.
- 14. Use the following formula to compensate the voltage for the 50  $\Omega$  BNC termination:

 $V_{high} = [(Term_R + 50) / (2 Term_R)] Measured_voltage_1$ 

Where Term\_R is the resistance of the 50  $\Omega$  BNC termination measured in step 3 in the *Measure the termination resistance* procedure. (See page 52, *Measure the termination resistance*.)

- 15. In the Waveform List window, select the PV\_DC\_Minus.wfmx waveform on the User Defined tab.
- Measure the output voltage on the digital multimeter and note the value as Measured\_voltage\_2.
- 17. Use the following formula to compensate the voltage for the 50  $\Omega$  BNC termination:

 $V_low = [(Term_R + 50) / (2 Term_R)]$  Measured\_voltage\_2

Where Term\_R is the resistance of the 50  $\Omega$  BNC termination measured in step 3 in the *Measure the termination resistance* procedure. (See page 52, *Measure the termination resistance*.)

- **18.** Verify that the voltage difference  $|(V_high-V_low)|$  falls within the limits given in the table. (See Table 42 on page 54.)
- **19.** Press the front panel **All Outputs Off** button (or click All Outputs Off on the Home screen) to *disable* the outputs (front panel light on).
- **20.** Repeat steps 9 through 19 for each amplitude setting in the table. (See Table 42 on page 54.)
- **21.** Move the SMA-BNC adapter from the CH 1 + connector to the CH 1 connector and move the 50  $\Omega$  SMA termination from the CH 1 connector to the CH 1 + connector.
- 22. Repeat steps 9 through 20.
- **23.** If you are testing a AWG70002B, repeat steps 9 through 22 for the Channel 2 output.
- **24.** Disconnect the test setup.

## Marker high and low level accuracy

| Required equipment          | Prerequisites                 |
|-----------------------------|-------------------------------|
| Digital multimeter          | (See page 49, Prerequisites.) |
| BNC-dual banana adapter     |                               |
| 50 Ω BNC cable              |                               |
| 50 Ω BNC termination        |                               |
| SMA male-BNC female adapter |                               |
| 50 Ω SMA termination        |                               |

#### + Marker high level accuracy

- 1. Perform the *Measure the termination resistance* procedure. (See page 52, *Measure the termination resistance*.)
  - 2. Click the Reset to Default Setup button in the toolbar.
  - **3.** Press the front panel **All Outputs Off** button (or click All Outputs Off on the Home screen) to *disable* the outputs (front panel light on).
  - 4. Use the 50  $\Omega$  SMA cable, SMA-BNC adapter, 50  $\Omega$  BNC feed-through termination, and BNC-Banana adapter to connect the CH 1 Markers M1 + connector on the AWG to the HI and LO inputs on the digital multimeter.
  - 5. Use the 50  $\Omega$  SMA termination to terminate the CH 1 Markers M1 connector on the AWG.

AWG front panel

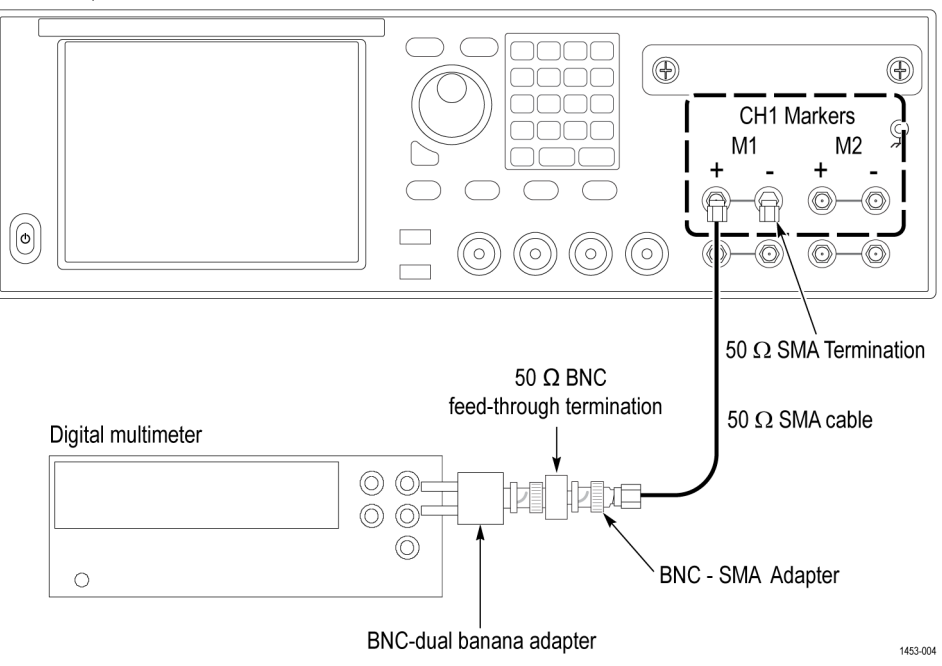

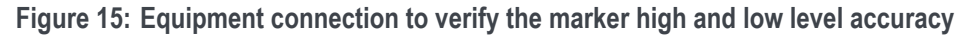

**NOTE.** This test uses the .wfmx files that are used in the previous analog amplitude accuracytest. (See page 52, Analog amplitude accuracy.). If you did not perform that test, use step 7 in that procedure to load the waveform files, and then proceed with the following steps to activate the 8+2 markers.

- 6. In the Waveform List window, select (drag and drop) the PV\_DC\_Plus.wfmx waveform onto the work space.
- 7. Click on the Setup tab and select the Channel tab.
- 8. Select Channel 1.
- 9. From the Resolution (bits) drop-down list, select 8+2 Mkrs.
- 10. Click the Channel On/Off button to toggle the channel output to On.

| Home    | Setup   | Wav  | veform Plug | g-ins Se |
|---------|---------|------|-------------|----------|
| General | Char    | nnel | Clock       | Trigger  |
| Chann   | nel 1 🗖 |      | 🍅 Chann     | el On    |

**NOTE.** The All Outputs is Off, so the channel still indicates disabled.

- **11.** Press the front panel **Play/Stop** button (or click play on the display) to *start* the play out.
- **12.** Press the front panel **All Outputs Off** button (or click All Outputs Off on the Home screen) to *enable* the outputs (front panel light off).
- **13.** Set the Marker High Level setting as shown in the table shown below, starting with the first row.

| Table 43: | Marker | high | level | accuracy |
|-----------|--------|------|-------|----------|

| High level settings | Accuracy limits      |
|---------------------|----------------------|
| + 1.4 V             | 1.185 V to 1.615 V   |
| 0.0 V               | –75 mV to +75 mV     |
| –0.9 V              | –1.065 V to –0.735 V |

- 14. Measure the output voltage on the digital multimeter and note the value as Measured\_voltage\_1.
- 15. Use the following formula to compensate the voltage for the 50  $\Omega$  BNC termination:

Marker High = (Term R + 50) / (2 Term R) Measured voltage 1

Where Term\_R is the resistance of the 50  $\Omega$  BNC termination measured in step 3 in the *Measure the termination resistance* procedure. (See page 52, *Measure the termination resistance*.)

- 16. Verify that the + Marker High level falls within the limits given in the table. (See Table 43.)
- 17. Repeat steps 13 through 16 until all rows in the table have been completed. (See Table 43.)
- **18.** Press the front panel **Play/Stop** button (or click play on the display) to *stop* the play out.
- **19.** Press the front panel **All Outputs Off** button (or click All Outputs Off on the Home screen) to *disable* the outputs (front panel light on).
- + Marker low level accuracy
- **20.** Press the **Home** button, or click the **Home** tab on the display.
- 21. In the Waveform List window, select (drag and drop) the PV\_DC\_Minus.wfmx waveform onto the work space.
- **22.** Press the front panel **Play/Stop** button (or click play on the display) to *start* the play out.
- **23.** Press the front panel **All Outputs Off** button (or click All Outputs Off on the Home screen) to *enable* the outputs (front panel light off).
- **24.** Set the Marker Low Level setting as shown in the table shown below, starting with the first row.

Table 44: Marker low level accuracy

| Low level settings | Accuracy limits      |
|--------------------|----------------------|
| + 0.9 V            | 0.735 V to 1.065 V   |
| 0.0 V              | –75 mV to +75 mV     |
| -1.4 V             | –1.615 V to –1.185 V |

- **25.** Measure the output voltage on the digital multimeter and note the value as **Measured\_voltage\_2**.
- **26.** Use the following formula to compensate the voltage for the 50  $\Omega$  BNC termination:

Marker Low = (Term R + 50) / (2 Term R) Measured voltage 2

- **27.** Verify that the Marker Low level falls within the limits given in the table. (See Table 44.)
- **28.** Repeat steps 24 through 27 until all rows in the table have been completed. (See Table 44.)
- **29.** Press the front panel **Play/Stop** button (or click play on the display) to *stop* the play out.
- **30.** Press the front panel **All Outputs Off** button (or click All Outputs Off on the Home screen) to *disable* the outputs (front panel light on).

| <ul> <li>Marker high level<br/>accuracy</li> </ul> | 31. Move the SMA-BNC adapter from the CH 1 Markers M1 + connector to the<br>CH 1 Markers M1 – connector and move the 50 Ω SMA termination from the<br>CH 1 Markers M1 – connector to the CH 1 Markers M1 + connector.                                                                                                    |
|----------------------------------------------------|----------------------------------------------------------------------------------------------------|
|                                                    | <b>NOTE.</b> The waveform files used in the – markers tests are the same as used in the + markers tests, but in opposite: When testing the Markers M1 – output, the marker high level accuracy is tested using the <b>PV_DC_Minus.wfmx</b> waveform file, and the marker low level accuracy is tested using the <b>PV_DC_Plus.wfmx</b> waveform file. |
|                                                    | <b>32.</b> Using the <b>PV_DC_Minus.wfmx</b> file (already present from previous check), repeat steps 11 through 19 to complete the M1 – Marker High Level accuracy test.                                                                                                    |
| – Marker low level accuracy                        | The marker low level accuracy is tested using the <b>PV_DC_Plus.wfmx</b> file.                                                                                                    |
|                                                    | <b>33.</b> In the Waveform List window, select (drag and drop) the <b>PV_DC_Plus.wfmx</b> waveform onto the work space.                                                                                                    |
|                                                    | <ul> <li>34. Repeat steps 22 through 30 to complete the low level accuracy test for the M1 – Marker Low Level output.</li> </ul>                                                                                                    |
| CH 1 Markers M2 + and<br>M2 – accuracy             | <b>35.</b> Repeat steps 6 through 34 for CH 1 Markers M2 + and M2 – outputs.                                                                                                    |
| AWG70002B marker<br>accuracy                       | <b>36.</b> If you are testing an AWG70002B, repeat the marker test (steps 1 through 35) for the Channel 2 marker outputs.                                                                                                    |
| -                                                  | <b>37.</b> Disconnect the test setup.                                                                                                    |

## **Test record**

AWG70000B series performance test record

Photocopy the test record pages and use them to record the performance test results for your AWG.

| Instrument Model:                    |                       |                 |                    |              |               |
|--------------------------------------|-----------------------|-----------------|--------------------|--------------|---------------|
| Instrument Serial Numb               | er:                   | C               | ertificate Number: |              |               |
| Temperature:<br>Date of Calibration: |                       | RH %:           |                    |              |               |
|                                      |                       | Technician:     |                    |              |               |
| Performance Test                     |                       | Minimum         | Incoming           | Outgoing     | Maximum       |
| 10 MHz Deference Frequency Accuracy  |                       | 0 00000 MH-     |                    | 10 00001 MHz |               |
| TO MILIZ Reference Freq              | dency Accuracy        | 3.33333 Will 12 |                    |              | 10.00001 1012 |
| Analog Amplitude Accu                | racy                  |                 |                    |              |               |
| AWG70001B, AWG                       | 70002B                |                 |                    |              |               |
| Ch 1 +                               | Amplitude             |                 |                    |              |               |
|                                      | 250 mV <sub>p-p</sub> | 244 mV          |                    |              | 256 mV        |
|                                      | 375 mV <sub>p-p</sub> | 367 mV          |                    |              | 383 mV        |
|                                      | 500 mV <sub>p-p</sub> | 489 mV          |                    |              | 511 mV        |
| Ch 1 –                               | Amplitude             |                 |                    |              |               |
|                                      | 250 mV <sub>p-p</sub> | 244 mV          |                    |              | 256 mV        |
|                                      | 375 mV <sub>p-p</sub> | 367 mV          |                    |              | 383 mV        |
|                                      | 500 mV <sub>p-p</sub> | 489 mV          |                    |              | 511 mV        |
| AWG70002B                            |                       |                 |                    |              |               |
| Ch 2 +                               | Amplitude             |                 |                    |              |               |
|                                      | 250 mV <sub>p-p</sub> | 244 mV          |                    |              | 256 mV        |
|                                      | 375 mV <sub>p-p</sub> | 367 mV          |                    |              | 383 mV        |
|                                      | 500 mV <sub>p-p</sub> | 489 mV          |                    |              | 511 mV        |
| Ch 2 –                               | Amplitude             |                 |                    |              |               |
|                                      | 250 mV <sub>p-p</sub> | 244 mV          |                    |              | 256 mV        |
|                                      | 375 mV <sub>p-p</sub> | 367 mV          |                    |              | 383 mV        |
|                                      | 500 mV <sub>p-p</sub> | 489 mV          |                    |              | 511 mV        |

## Performance tests

| Performance Test         |             | Minimum       | Incoming | Outgoing | Maximum  |
|--------------------------|-------------|---------------|----------|----------|----------|
| Marker High and Low Leve | el Accuracy |               |          |          |          |
| AWG70001B, AWG70         | 002B        |               |          |          |          |
| Ch 1 Marker              | M1 +        |               |          |          |          |
|                          | High level  | 1.185 V       |          |          | 1.615 V  |
|                          |             | –75 mV        |          |          | +75 mV   |
|                          |             | –1.065 V      |          |          | –0.735 V |
|                          |             |               |          |          |          |
|                          | Low level   | 0.735 V       |          |          | 1.065 V  |
|                          |             | –75 mV        |          |          | +75 mV   |
|                          |             | -1.615 V      |          |          | –1.185 V |
|                          | M1 –        |               |          |          |          |
|                          | High level  | 1.185 V       |          |          | 1.615 V  |
|                          |             | –75 mV        |          |          | +75 mV   |
|                          |             | –1.065 V      |          |          | –0.735 V |
|                          |             |               |          |          |          |
|                          | Low level   | 0.735 V       |          |          | 1.065 V  |
|                          |             | –75 mV        |          |          | +75 mV   |
|                          |             | –1.615 V      |          |          | –1.185 V |
|                          | M2 +        |               |          |          |          |
|                          | High level  | 1.185 V       |          |          | 1.615 V  |
|                          |             | _75 mV        |          |          | +75 mV   |
|                          |             | -1.065 V      |          |          | –0.735 V |
|                          |             | 0.705.14      |          |          | 4.005.14 |
|                          | Low level   | 0.735 V       |          |          | 1.065 V  |
|                          |             | <u>-/5 mV</u> |          |          | +/5 mV   |
|                          |             | -1.615 V      |          |          | –1.185 V |
|                          | M2 –        |               |          |          | 4.045.14 |
|                          | High level  | 1.185 V       |          |          | 1.615 V  |
|                          |             | <u>-75 mV</u> |          |          | +75 mV   |
|                          |             | –1.065 V      |          |          | –0.735 V |
|                          |             |               |          |          |          |
|                          | Low level   | 0.735 V       |          |          | 1.065 V  |
|                          |             | –75 mV        |          |          | +75 mV   |
|                          |             | –1.615 V      |          |          | –1.185 V |

| Performance Test         |            | Minimum  | Incoming | Outgoing | Maximum  |
|--------------------------|------------|----------|----------|----------|----------|
| Marker High and Low Leve | l Accuracy |          |          |          |          |
| AWG70002B                |            |          |          |          |          |
| Ch 2 Markers             | M1 +       |          |          |          |          |
|                          | High level | 1.185 V  |          |          | 1.615 V  |
|                          |            | –75 mV   |          |          | +75 mV   |
|                          |            | -1.065 V |          |          | –0.735 V |
|                          | Low level  | 0.735 V  |          |          | 1.065 V  |
|                          |            | –75 mV   |          |          | +75 mV   |
|                          |            | –1.615 V |          |          | –1.185 V |
|                          | M1 –       |          |          |          |          |
|                          | High level | 1.185 V  |          |          | 1.615 V  |
|                          | -          | –75 mV   |          |          | +75 mV   |
|                          |            | –1.065 V |          |          | –0.735 V |
|                          | l ow level | 0.735 V  |          |          | 1.065 V  |
|                          |            | –75 mV   |          |          | +75 mV   |
|                          |            | -1.615 V |          |          | –1.185 V |
|                          | M2 +       |          |          |          |          |
|                          | High level | 1.185 V  |          |          | 1.615 V  |
|                          | -          | –75 mV   |          |          | +75 mV   |
|                          |            | –1.065 V |          |          | –0.735 V |
|                          | Low level  | 0.735 V  |          |          | 1.065 V  |
|                          |            | -75 mV   |          |          | +75 mV   |
|                          |            | –1.615 V |          |          | –1.185 V |
|                          | M2 –       |          |          |          |          |
| High level               | High level | 1.185 V  |          |          | 1.615 V  |
|                          | 3          | –75 mV   |          |          | +75 mV   |
|                          |            | -1.065 V |          |          | –0.735 V |
|                          | Low level  | 0.735 V  |          |          | 1.065 V  |
|                          |            | _75 mV   |          |          | +75 mV   |
|                          |            | -1.615 V |          |          | –1.185 V |